# 1.产品介绍

EdgeBoard 是基于FPGA打造的嵌入式AI解决方案及基于此方案实现的系列硬件,与AI Studio/EasyDL 等模型定制平台深度打通,具有高性能、高通用、低成本、易开发等四大优点,适用于开发验证、产品 集成、科研教学、项目落地等应用方向,以及安防监控、工业质检、医疗诊断、农作物生长监控、无人 驾驶、无人零售等应用场景。

**本文以FZ9A计算卡为例(盒子和其它版本计算卡同样适用)**,介绍如何使用EdgeBoard进行深度学习应用开发,官方团队联系方式见文档末尾。

# 1.1 硬件介绍

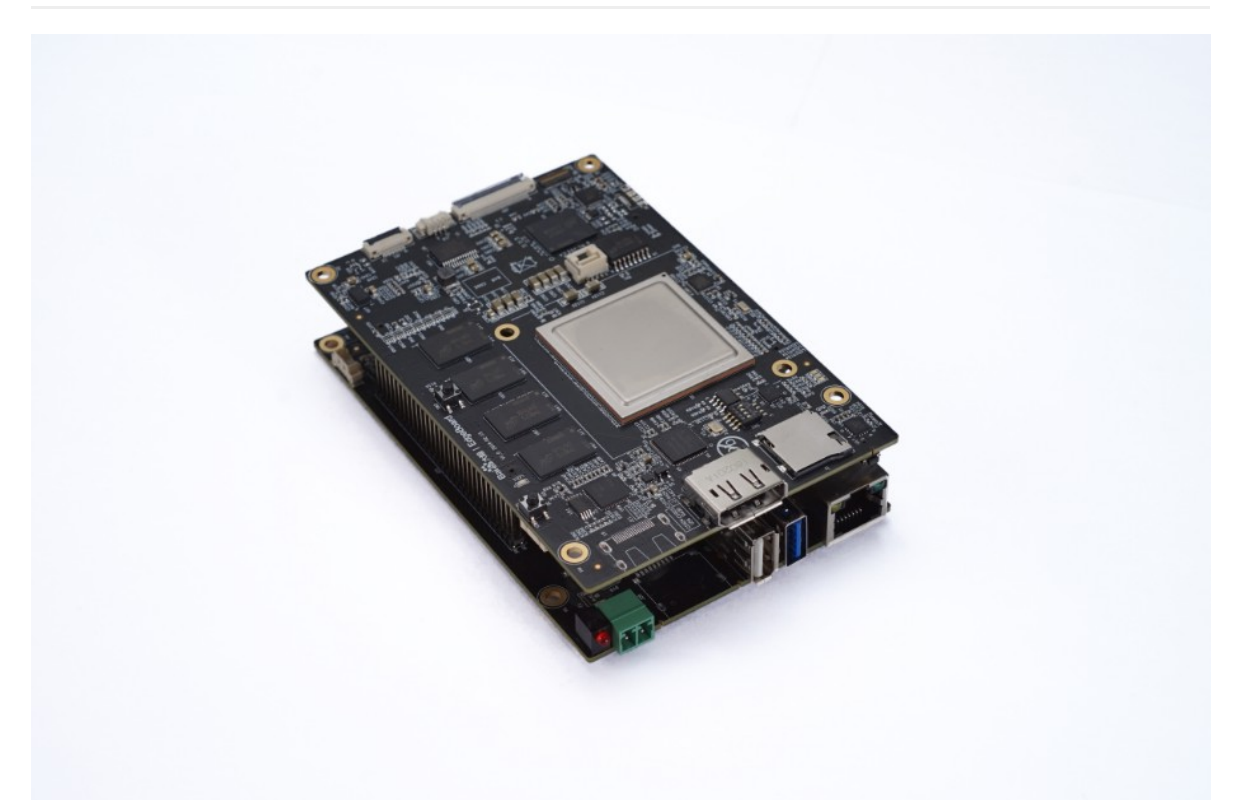

高性能计算板卡EdgeBoard是基于Xilinx Zynq UltraScale+ MPSoCs 开发平台的开发板, EdgeBoard采用Xilinx FPGA核心处理器将多核ARM Cortex-A53和FPGA可编程逻辑集成在一颗芯片上。在 EdgeBoard高性能计算板卡上搭载了丰富的外部接口和设备, 方便用户的使用和功能验证。

EdgeBoard高性能计算板卡分为上下主板相结合的设计理念,分为Main-Board和Power-Board,在整板对外接口最大化基础上大大缩小主板的尺寸,方便客户直接将EdgeBoard集成到整机成品中。

EdgeBoard内含模型嵌入工具包、Al加速工具包、嵌入式计算卡成品,其软硬一体的完整架构造具有强 悍的终端加速性能。赛灵思FPGA高性能的加速引擎提供3.6Tops的强大Al算力,性能50倍于终端CPU、 Resnet50实测可达到60FPS处理速度,且方案商可以根据需要输入百度大脑预置或自定制模型。

# 1.2 软件介绍

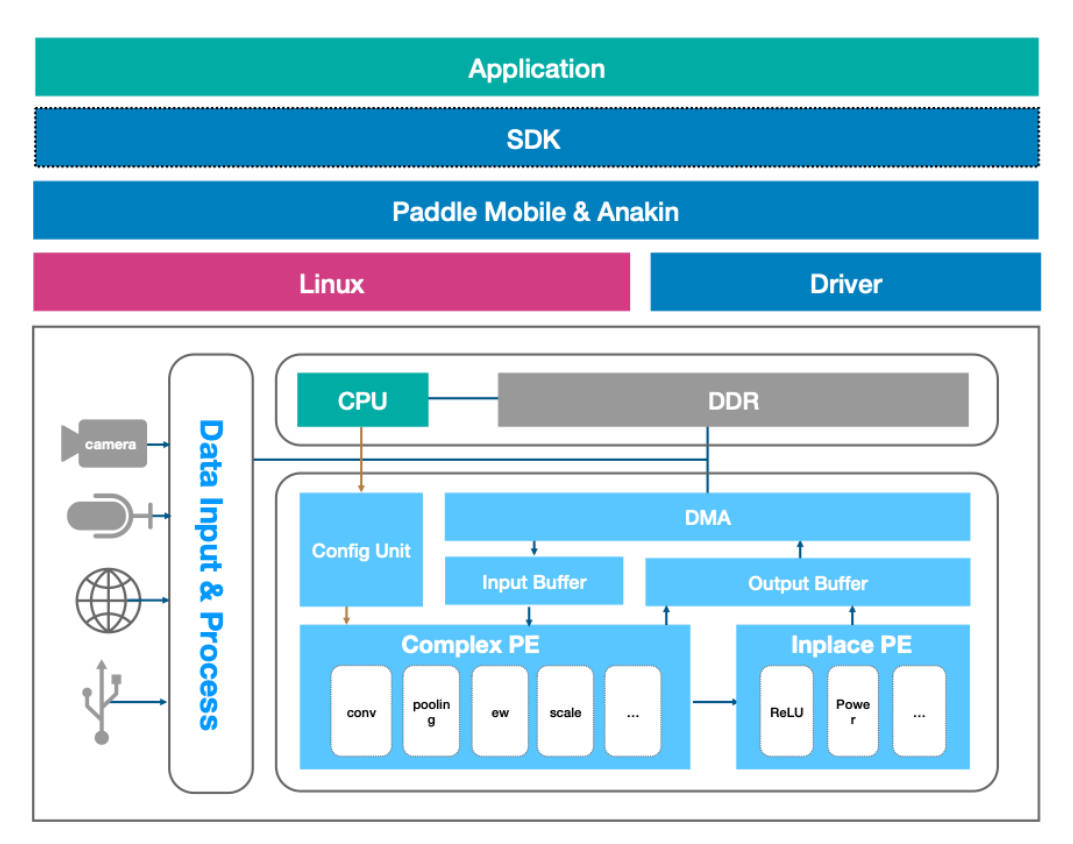

EdgeBoard基于linux系统,整个开发过程就是一个linux应用程序的开发。应用程序获取视频输入,调用预测库加载模型,调度模型,驱动加速模块进行计算,加速模型运行,获得运行结果。

# 1.3 常用模型在EdgeBoard FZ9A上的性能数据

| 网络                | 输入尺寸      | 单帧耗时 |
|-------------------|-----------|------|
| resnet50          | 224 x 224 | 16ms |
| resnet101         | 224 x 224 | 33ms |
| mobilenet-v1      | 224 x 224 | 7ms  |
| vgg-ssd           | 300 x 300 | 59ms |
| inception-v2      | 299 x 299 | 19ms |
| inception-v3      | 299 x 299 | 31ms |
| inception-v4      | 299 x 299 | 61ms |
| mobilenet-ssd     | 224 x 224 | 19ms |
| mobilenet-ssd-640 | 640 x 640 | 59ms |
| yolo-v3           | 416 x 416 | 80ms |

注:EdgeBoard软核仍在持续升级,性能将同步提升。相同网络结构不同版本对算力要求不同,如有具体项目应用,可联系官方团队申请定制优化

2.启动与连接

# 2.1 启动准备

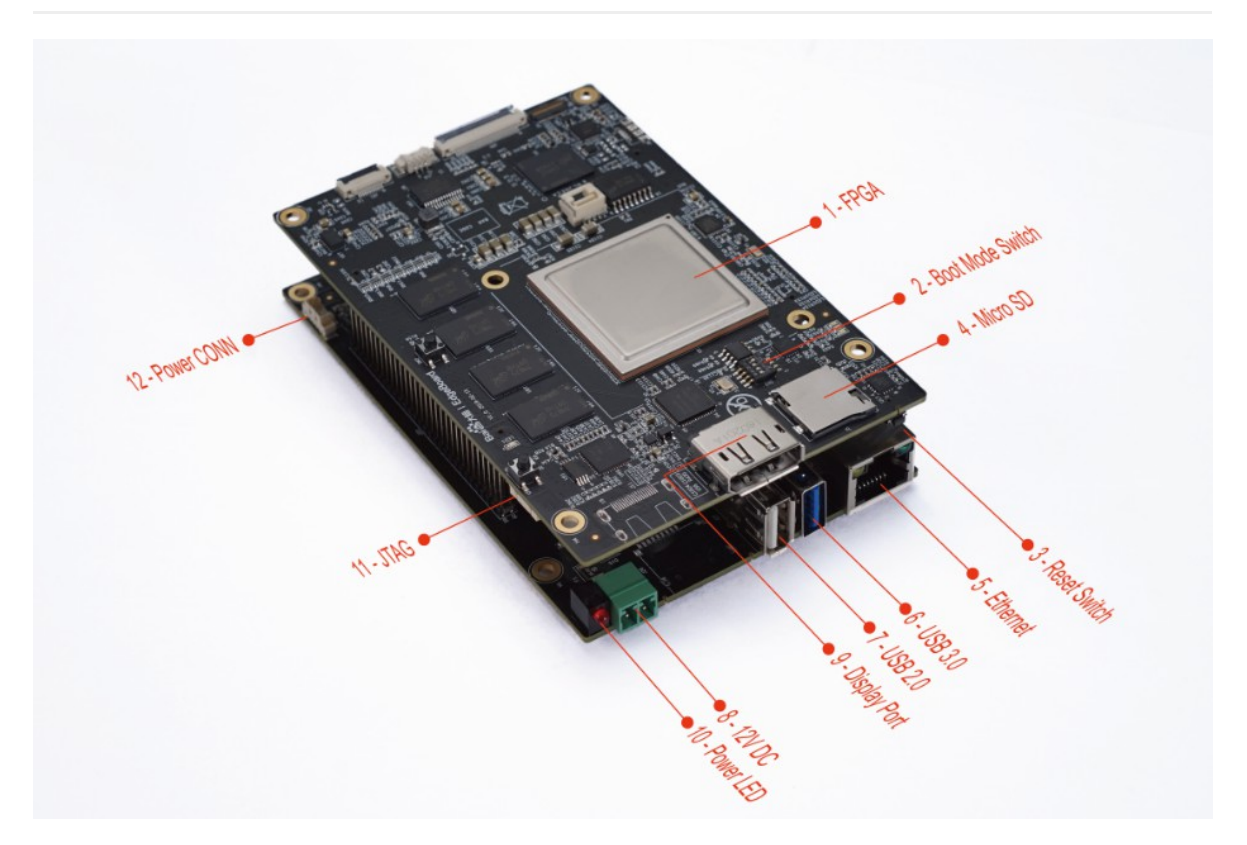

EdgeBoard FZ9A计算卡示意图1

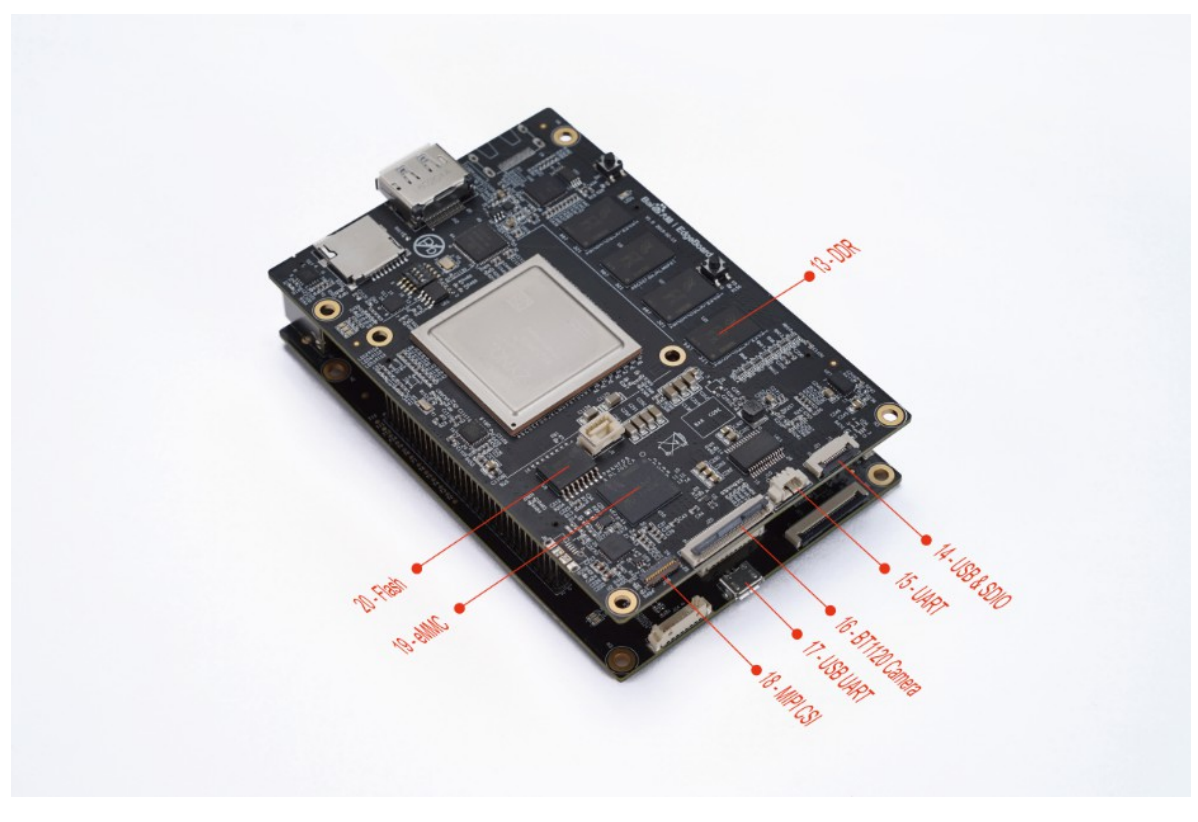

#### EdgeBoard FZ9A计算卡示意图2

- 1. 保证配套的系统TF卡已经插到开发板接口,上图4-MicroSD Card;
- 2. 使用配套电源给EdgeBoard供电,上图8-12V DC
- 3. EdgeBoard支持两种调试方式,网络调试和串口调试,推荐使用网络SSH连接方式调试更加方便快 捷(详见后文)
  - 1) 使用SSH网络服务登录系统,详见后文
  - 2)使用串口登录系统(可选)

4. EdgeBoard启动完成后输入login&password为root&root,就可以进到EdgeBoard的系统,运行系统自带的Sample了,调试示例

# 2.2 连接方式一: SSH连接

- EdgeBoard出厂默认参数为静态ip=192.168.1.254, netmask=255:255:255:0, gateway=192.168.1.1
- 硬件连接方法:使用网线一端连接EdgeBoard,另一端连接host电脑或者路由器,设置电脑或路 由器ip和EdgeBoard在同一网段,即可使用SSH登录

#### 具体步骤如下:

### 2.2.1 Windows使用SecureCRT网络服务连接网口方法

- 1. 安装调试工具,推荐SecureCRT工具(可百度搜索安装);
- 2. 配置电脑或路由器ip和设备在同一网段下,当电脑和设备直连时需要手动设置电脑ip,打开网络和共享中心-->本地连接-->属性-->Internet协议版本4,手动配置ip地址:192.168.1.111,子网掩码: 255.255.255.0,默认网关:192.168.1.1,如下图所示。

|                                       |                                                                                    |             |        | 83 |
|---------------------------------------|------------------------------------------------------------------------------------|-------------|--------|----|
| ●●●●●●●●●●●●●●●●●●●●●●●●●●●●●●●●●●●●● | 控制面板项 ▶ 网络和共享中心                                                                    | <b>- </b> ↓ | 搜索控制面板 | ٩  |
| 控制面板主页                                |                                                                                    |             |        | 0  |
| 管理无线网络                                |                                                                                    | 完整映射        |        |    |
| 更改适配器设置                               |                                                                                    |             |        |    |
| 更改高级共享设置                              | 注接                                                                                 | 浙开连接        |        |    |
|                                       | #190 注弦<br>媒体状态: Internet 协议版本 4 (TCP/IPv4) 層性 ・ ・ ・ ・ ・ ・ ・ ・ ・ ・ ・ ・ ・ ・ ・ ・ ・ ・ |             |        |    |
|                                       | 持续时间: 常规                                                                           |             |        |    |
|                                       | 速度:<br>如果网络支持此功能,则可以获取自动指派的 IP 设置。否则,                                              |             |        |    |
|                                       | IF细信易 您需要从网络系统管理员处获得适当的 IP 设置。                                                     |             |        |    |
|                                       | ④ 自动获得 IP 地址 @)                                                                    |             |        |    |
|                                       | ● 使用下面的 IP 地址 ©):                                                                  |             |        |    |
|                                       | IP 地址(I): 192.168.1.111                                                            |             |        |    |
|                                       | 字节: 子附雅码 (U): 255.255.255.0                                                        |             |        |    |
|                                       | 新认网天 U): 192.168.1.1                                                               |             |        |    |
|                                       | ● 自动获得 DNS 服务器地址 (8)                                                               |             |        |    |
|                                       | ● 使用下面的 DNS 服务器地址 (2):                                                             |             |        |    |
|                                       | 首选 DNS 服务器 (E):                                                                    |             |        |    |
| 另请参阅                                  | 备用 DNS 服务器 (L):                                                                    |             |        |    |
| Internet 选项                           | ₩<br>访问位于 词出时验证设置 (L)                                                              |             |        |    |
| Windows 防火墙                           |                                                                                    |             |        |    |
| 家庭组                                   |                                                                                    |             |        |    |
|                                       |                                                                                    |             |        |    |

3. 在secure CRT中新建窗口, connect-->New Session-->Protocol选择SSH2,点击下一步, Hostname为EdgeBoard的ip,出厂默认192.168.1.254, port=22,下一步,完成,在弹窗中输入 username=root, password=root,即可进入系统。

| New Session Wizard     |                                                                                                    |                                                                                                   | × |
|------------------------|----------------------------------------------------------------------------------------------------|---------------------------------------------------------------------------------------------------|---|
|                        | What is the nam<br>The user name<br><u>H</u> ostname:<br>P <u>o</u> rt:<br><u>F</u> irewall:<br><u>U</u> sername: | ne or IP address of the remote host?<br>can be left blank.<br>192.168.1.254<br>22<br>None<br>root | • |
| < 上一步 (B) 下一步 (B) > 取消 |                                                                                                    |                                                                                                   |   |

## 2.2.2 MAC使用SSH网络服务连接网口方法

1. 配置电脑 ( 或者路由器 ) ip为192.168.1.xxx ( 1<xxx<253 ) ,保证电脑和EdgeBoard的ip在同一 网段

配置步骤:系统偏好设置-->网络-->高级-->TCP/IP。

IPv4配置示例:手动,IPv4地址:192.168.1.111,子网掩码:255.255.255.0,路由器:192.168.1.1

| $\circ \bullet \circ \checkmark >$ |               | 网     | 络          |    | Q. 搜索 |
|------------------------------------|---------------|-------|------------|----|-------|
| 🔶 Wi-Fi                            |               |       |            |    |       |
|                                    | Wi-Fi TCP/IP  | DNS W | INS 802.1X | 代理 | 硬件    |
|                                    |               |       |            |    |       |
| 配置 IPv4:                           | 手动            |       | $\bigcirc$ |    |       |
| IPv4 地址:                           | 192.168.1.111 |       |            |    |       |
| 子网掩码:                              | 255.255.255.0 |       |            |    |       |
| 路由器:                               | 192.168.1.1   |       |            |    |       |
| 配置 IPv6:                           | 自动            |       | 0          |    |       |

- 2. **打开Terminal:** Launchpad->其它(文件夹)->终端 (即Terminal程序)
- 3. 在Terminal中输入ssh root@ip (EdgeBoard的IP地址),默认地址为 ssh root@192.168.1.254,然 后再输入login&password为root&root,即可登录EdgeBoard系统

# 2.3连接方式二:串口连接(备选)

如果出现ssh连接不上,或者(设备ip动态获取后)需要查看ip,需要使用串口进入设备的控制台

可使用micro usb数据线连接EdgeBoard的USB UART接口(详见示意图17-USB UART),使用电脑连接EdgeBoard系统。

## 2.3.1Windows使用SecureCRT连接串口方法

1.安装SecureCRT软件和串口驱动 CP210x\_Windows\_Drivers (初次使用需安装驱动,安装包可百度搜索)

2.保证电脑已连接EdgeBoard的USB UART接口(详见示意图接口17-USB UART), 【右击"我的电脑"->属性->设备管理器】查看设备管理器中映射的端口号,如图示,端口号为COM56

|                                                                                                 | 有控制面板项 ▶ 系统                                                                                                    | <ul> <li>✓ 4 搜索控制面板</li> </ul> | ٩ |
|-------------------------------------------------------------------------------------------------|----------------------------------------------------------------------------------------------------|--------------------------------|---|
| 控制面板主页                                                                                          | ▲ 设备管理器<br>文件(E) 操作(A) 查看(V) 帮助(H)                                                                                                    |                                |   |
| <ul> <li>◎ 设备管理器</li> <li>◎ 远程设置</li> <li>◎ 系统保护</li> <li>◎ 高级系统设置</li> <li>◎ 高级系统设置</li> </ul> | 文件已 操作A) 查看(V) 帮助(E)<br>◆ ● □ □ □ □ □ □<br>磁盘驱动器<br>◆ 存储控制器<br>● ● 电池<br>● ● 市口 (COM 和 LPT)<br>● ⑤ IIICON 和 LPT)<br>● ⑦ 第日 (COM 和 LPT)<br>● ⑦ 第日 (COM 和 LPT)<br>● ⑦ 第日 (COM 和 LPT)<br>● ⑦ 第日 (COM 和 LPT)<br>● ⑦ 第日 (COM 和 LPT)<br>● ⑦ 第日 (COM 和 LPT)<br>● ⑦ 第日 (COM 和 LPT)<br>● ⑦ 第日 (COM 和 LPT)<br>● ⑦ 第日 (COM 和 LPT)<br>● ⑦ 第日 (COM 和 LPT)<br>● ⑦ 第日 (COM 和 LPT)<br>● ⑦ 第日 #COM 和 LPT)<br>● ⑦ 第日 #COM 和 LPT)<br>● ⑦ #COM 和 LPT)<br>● ⑦ #COM ALCT ALTA<br>● ⑦ #COM ALTA<br>● ⑦ #COM ALTA<br>● ⑦ #COM ALTA<br>● ⑦ #COM ALTA<br>● ⑦ #COM ALTA<br>● ⑦ #COM ALTA<br>● ⑦ #COM ALTA<br>● ◎ #COM ALTA<br>● ⑦ #COM ALTA<br>● ⑦ #COM ALTA<br>● ◎ #COM ALTA<br>● ⑦ #COM ALTA<br>● ⑦ #COM A |                                |   |
| Windows Update<br>性能信息和工具                                                                       | Intel(R) 82802 Firmware Hub Device                                                                                                    |                                |   |
|                                                                                                 |                                                                                                    |                                |   |

3.打开SecureCRT,新建窗口connect->New Session->Protocol选择Serial,波特率选择115200,Flow Control不选,如下图所示

| New Session Wizard |                                                                                                    |                                                                   |                                                                           | 8 |
|--------------------|----------------------------------------------------------------------------------------------------|-------------------------------------------------------------------|---------------------------------------------------------------------------|---|
|                    | Enter the dat<br>P <u>o</u> rt:<br><u>B</u> aud rate:<br><u>D</u> ata bits:<br>P <u>a</u> rity:<br><u>S</u> top bits: | ta necessary to ma<br>COM56 •<br>115200 •<br>8 •<br>None •<br>1 • | ake a serial connection<br>Flow Control<br>DTR/DSR<br>RTS/CTS<br>XON/XOFF |   |
|                    | 〈上一步                                                                                                    | 8)下一步(11) >)                                                      | 国政法                                                                       | 肖 |

4.点击【完成】-【Connect】按钮,SecureCRT会连接到计算盒上的串口,上电后即可看到启动信息, 待启动完成后输入用户名和密码root/root,即可进入设备系统。如下图所示

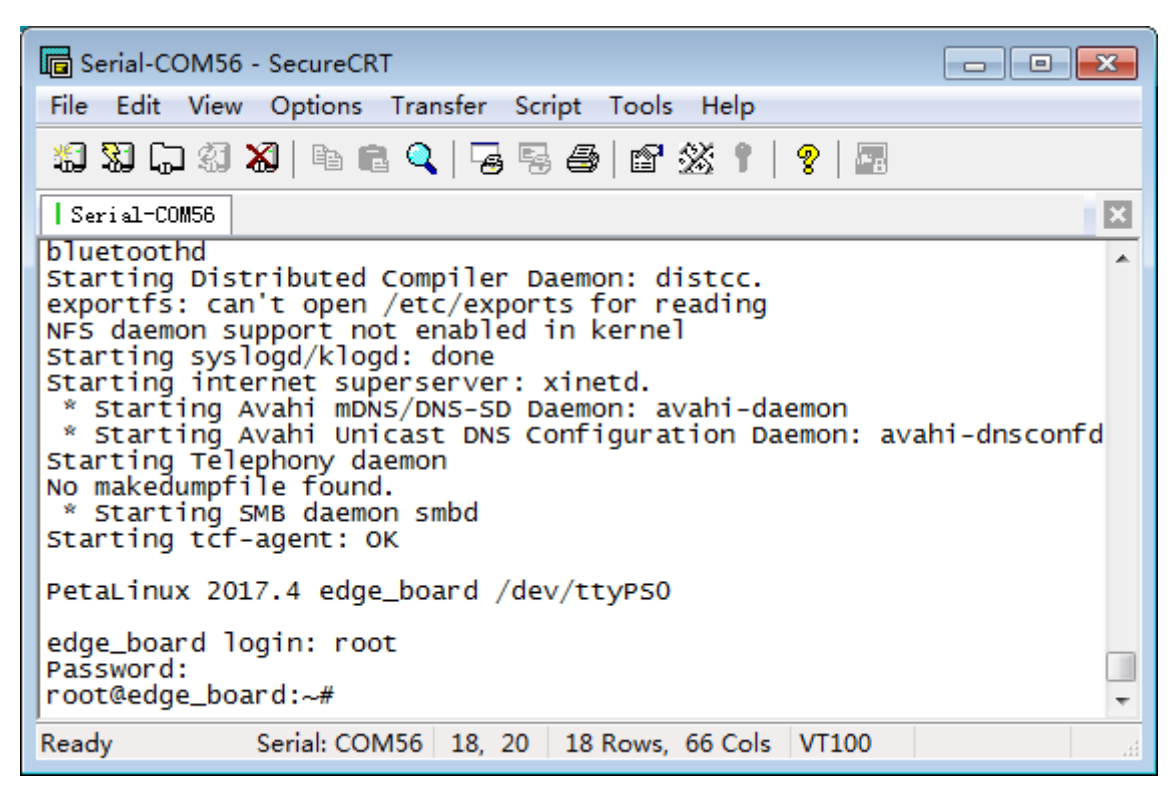

# 2.3.2 MAC使用minicom连接串口方法

1.在电脑中安装串口驱动:SiLabsUSBDriverDisk.dmg(初次使用需安装,可百度搜索安装方法) 2.mac安装minicom工具(可百度搜索安装方法)

3.**打开Terminal:** Launchpad->其它(文件夹)->终端(即Terminal程序),在terminal终端输入 minicom -s 进行配置

4.配置内容如下,配置完成后,连接上EdgeBoard,在terminal终端输入minicom即可。

- 选择Serial port setup , 配置如下:
  - A Serial Device : /dev/cu.SLAB\_USBtoUART
  - B Lockfile Location : /usr/local/Cellar/minicom/2.7/var
  - C Callin Program :
  - D Callout Program :
  - E Bps/Par/Bits : 115200 8N1
  - F Hardware Flow Control : No
  - G Software Flow Control : No
- Save setup as dfl

# 3.调试设备

# 3.1 更改设备网络配置方法

设备出厂默认为静态ip地址192.168.1.254,如果多个设备同时连到同一个局域网,则需要更改设备为不同的ip地址,或者改为动态获取ip的方式,网络配置文件路径为/etc/network/interfaces

```
//打开并编辑interfaces文件
vim /etc/network/interfaces
```

#### 静态p配置

```
auto lo
iface lo inet loopback
```

```
auto eth0
iface eth0 inet static
address 192.168.1.254
netmask 255.255.255.0
gateway 192.168.1.1
broadcast 192.168.1.255
```

#### 动态p配置

```
auto lo
iface lo inet loopback
auto eth0
iface eth0 inet dhcp
```

# 3.2 文件拷贝

EdgeBoard支持ssh、samba、ftp等网络协议,可轻松通过网络进行数据通讯以及文件拷贝的工作,使用这一功能在后面软件升级、用户定制时都会有广泛的应用。

# 3.2.1 通过FTP实现文件拷贝(适用于windows系统)

1. 【Windows+R快捷键组合,输入ipconfig】ifconfg命令查看设备ip,保证设备ip和windows电脑的ip在同一网段,在文件夹输入框里直接输入ftp://192.168.1.254。根据提示输入用户名root,密码root。即可进入设备系统

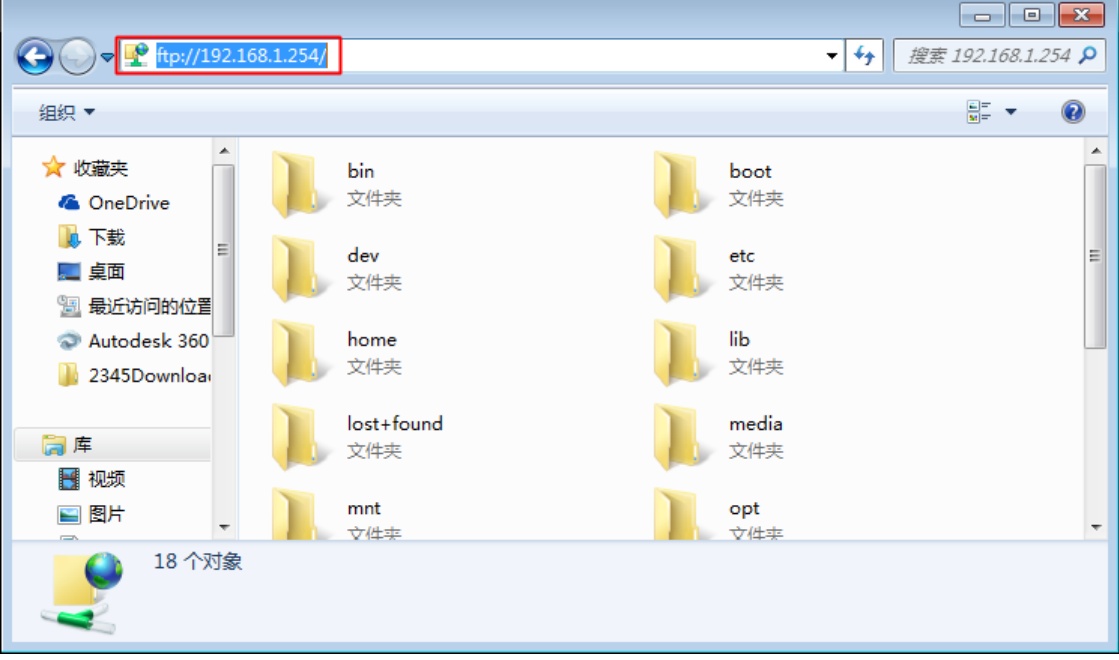

2. 打开home-->root-->workspace目录, workspace是root用户下应用程序所在的目录, 直接拷贝文件到workspace, 或者从workspace中拷贝文件到电脑即可。

# 3.2.2 通过samba协议实现文件拷贝(适用于Mac OS系统)

- 1. 配置并保证设备ip和MAC的ip在同一网段(参见上文:MAC使用SSH网络服务连接网口方法)
- 2. 配置完成后,点击Finder-->前往-->连接服务器,输入smb://ip,例如smb://192.168.1.254,用户 名root,密码root。

3. finder中出现设备的文件目录,打开home-->root-->workspace目录,workspace是root用户下应 用程序所在的目录,可以直接通复制粘贴命令进行电脑和设备间文件的拷贝。

# 3.3 系统目录介绍

| 内容            | 目录                                 | 备注               |
|---------------|------------------------------------|------------------|
| paddle-mobile | /home/root/workspace/paddle-mobile | paddle-mobile预测库 |
| driver        | /home/root/workspace/driver        | 驱动文件             |
| sample        | /home/root/workspace/sample        | 示例代码             |
| tools         | /home/root/workspace/tools         | 调试工具             |

# 3.4 运行Sample

当您连接上EdgeBoard后,可以运行我们提供的深度学习示例,位于home/root/workspace/sample。

| 示例             | 说明       |
|----------------|----------|
| classification | 分类模型示例   |
| detection      | 目标检测模型示例 |

## 3.4.1 分类模型示例

读取一张本地图片,调用模型进行推理,并输出结果。

考虑到简单通用性,该示例,从json文件中读取模型和图片信息,加载并执行。执行时需要指定相应的配置文件。如

./image\_classify ../configs/resnet50/drink.json

#### 工程目录结构:

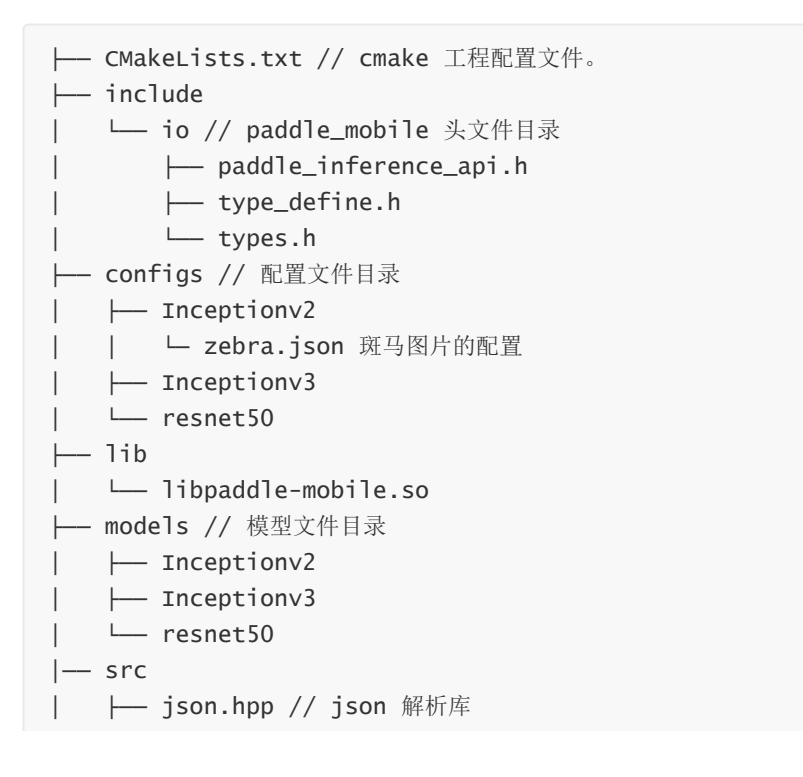

```
| └── image_classify.cpp // 图片推理示例
└── README.md
```

下面是配置文件示例。

```
{
    "model":"../models/resnet50",
    "combined_model":true, //
    "input_width":224,
    "input_height":224,
    "image":"../models/resnet50/drink.jpeg",
    "mean":[104,117,124],
    "scale":1,
    "format":"BGR"
}
```

| key            | value                         |
|----------------|-------------------------------|
| model          | 模型目录存放的位置                     |
| combined_model | 是否为融合的模型,只有两个文件的是融合模型         |
| input_width    | 输入网络的图片尺寸 输入图片会缩放到该大小         |
| input_height   | 输入网络的图片尺寸                     |
| image          | 进行分类的图片输入                     |
| mean           | 平均值                           |
| scale          | 输入网络前预算处理为 (x - mean) * scale |
| format         | 网络所需要的格式,OpenCV默认是BGR         |

其它的分类网络也可以通过添加/修改 配置文件实现,无须修改代码。

1.加载驱动,系统启动后加载一次即可(也可以加系统启动脚本)

insmod /home/root/workspace/driver/fpgadrv.ko

2.编译示例, EdgeBoard上具有编译能力,进入到sample/classification示例的build目录下进行编译

```
// 打开示例目录
cd /home/root/workspace/sample/classification
// 如果没有build目录, 创建一个
mkdir build
cd build
rm -rf *
// 调用cmake 创建 Makefile
cmake ..
// 编译工程。
make
```

编译结束后会在build 目录生成如下几个文件。

image\_classify 读取本地图片推理示例。

video\_classify 读取摄像头数据进行推理,要连接摄像头(USB Camera, MIPI CSI Camera等)才能使用。如需显示结果还要连接DP显示器或者HDMI显示器或者VGA显示器。

对于一些需要MIPI摄像头支持的嵌入式应用场景的设备,也提供了一块MIPI镜头模组作为配件,并已经做了系统和软硬件上的支持,可以作为开发中的评估使用。(EdgeBoard已经适配的MIPI Camera AR20-7022-F0可以在百度AI市场上进行购买:<u>https://aim.baidu.com/product/356080a4-d7f3-4ef9-9e85-abea8a5c49bc</u>)

3.执行示例

```
使用图片推理
./image_classify ../configs/resnet50/drink.json
使用视频推理,必须保证USB摄像头和显示器同时连接才可正确运行
startx //打开桌面环境
./video_classify ../configs/resnet50/drink.json
```

## 3.4.2 目标检测示例

和分类不同,物体检测除了能知道物体的类型,还能检测出物体所在的位置坐标。物体检测也分了两个 示例,一个是在图片上检测物体,并绘制出坐标信息。还有通过摄像头采集视频,检测在屏幕上绘制坐标信息。

工程目录结构:

```
├── CMakeLists.txt // cmake 工程配置文件。
 — include
  └── io // paddle_mobile 头文件目录
      ├── paddle_inference_api.h
       ├── type_define.h
      └── types.h
 — configs // 配置文件目录
  ├── yolov3
  └── ssd
|--- 1ib
  └── libpaddle-mobile.so
├-- models // 模型文件目录
  ├── yolov3
  └── ssd
|--- src
   ├── json.hpp // json 解析库
   └── image_detect.cpp // 图片推理示例
 — README.md
```

下面是配置文件示例。

```
"model":"../models/ssd",
"combined_model":true, //
"input_width":224,
"input_height":224,
"image":"../models/ssd/screw.jpg",
"mean":[104,117,124],
"scale":1,
"format":"BGR"
```

}

{

| key            | value                           |
|----------------|---------------------------------|
| model          | 模型目录存放的位置                       |
| combined_model | 是否为融合的模型,只有两个文件的是融合模型           |
| input_width    | 输入网络的图片尺寸 输入图片会缩放到该大小           |
| input_height   | 输入网络的图片尺寸                       |
| image          | 进行分类的图片输入                       |
| mean           | 平均值                             |
| scale          | 输入网络前预算处理为 ( x - mean ) * scale |
| format         | 网络所需要的格式,OpenCV默认是BGR           |
| threshold      | 信心值阈值                           |

其它的分类网络也可以通过添加/修改 配置文件实现,无须修改代码。

1.加载驱动,系统启动后加载一次即可(也可以加系统启动脚本)

insmod /home/root/workspace/driver/fpgadrv.ko

2.编译示例, EdgeBoard上具有编译能力,进入到sample/detection示例的build目录下进行编译

```
cd /home/root/workspace/sample/detection
// 如果没有build目录, 创建一个
mkdir build
cd build
rm -rf *
// 调用cmake 创建 Makefile
cmake ..
// 编译工程。
make
```

编译结束后会在build 目录生成如下几个文件。

image\_classify 读取本地图片推理示例。

video\_classify 读取摄像头数据进行推理,要连接摄像头(USB Camera, MIPI CSI Camera等)才能使用。如需显示结果需要连接DP显示器或者HDMI显示器或者VGA显示器,使用方法参见2.2.3

```
使用图片推理
./image_detection ../configs/ssd/screw.json
```

使用视频推理,必须保证USB摄像头和显示器同时连接才可正确运行 startx //打开桌面环境 ./video\_detection ../configs/ssd/screw.json

EdgeBoard FZ9A系列硬件平台提供的是DP(DisplayPort)输出接口,可以用来连接支持DP口的显示器或 者连接HDMI接口的显示器或者VGA接口的显示器。

## 3.4.3 推理结果输出显示

1.DP接口显示器:使用公对公的DP转DP线连接EdgeBoard和DP显示器即可。

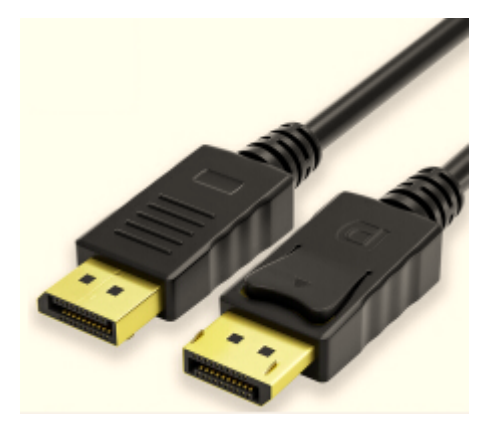

2.HDMI接口显示器:需要使用【注意:主动式DP公转HDMI母】转换线来连接EdgeBoard和HDMI显示器。参考链接1

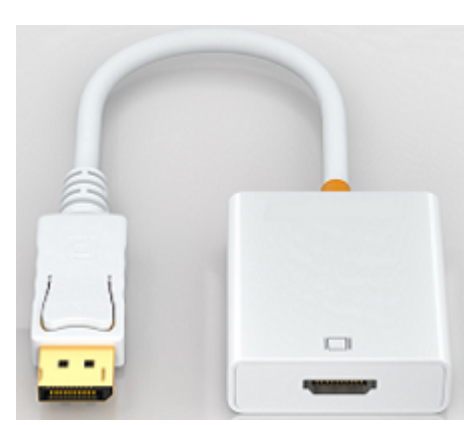

3.VGA显示器:使用DP公转VGA母转接线连接EdgeBoard和VGA显示器即可。参考链接

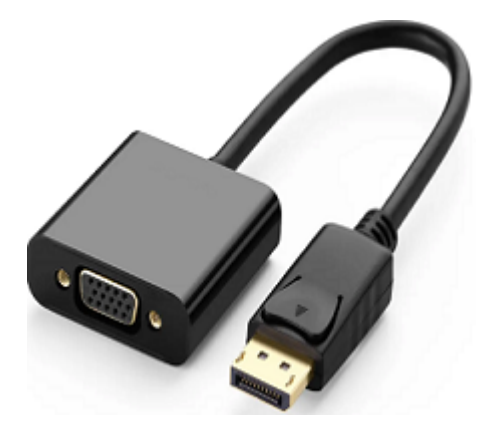

提供的软件系统支持一个精简版的Linux桌面环境,用来实时显示程序运行的效果。 在上电使用前请确保显示器和Edgeboard已经通过DP连接线连接好,进入系统后默认是进入终端命令 行的环境。可以通过以下命令进入和退出桌面环境 对于我们提供的演示示例,本身通过opencv已经支持将预测结果可视化的通过桌面窗口显示出来,运行方法参考2.2.1和2.2.2。

# 3.4.4 Video视频输入方式

Edgeboard支持USB、MIPI CSI、BT1120等协议的视频数据输入,可以作为各种场景的视频流的处理模块。比如在支持BT1120协议的IPC相机中,Edgeboard可以作为一个深度学习加速设备,IPC保持原有的正常功能。

EdgeBoard通过BT1120协议接收原始数据进行推理后,可以把结果通过串口、SPI传回IPC。类似的IPC 模组后续将作为EdgeBoard配件上架AI市场。相应的IPC程序源码我们也会陆续开放。如果开发者自己 有类似的设备,可以参考后面的硬件介绍,通过物理连接线连接。

对于一些需要MIPI摄像头支持的嵌入式应用场景的设备,也提供了一块MIPI镜头模组作为配件,并已经做了系统和软硬件上的支持(由于处理器资源限制,目前仅FZ9A系列产品支持MIPI应用,FZ5A产品如有MIPI需求请和我们联系),可以作为开发中的评估使用。(EdgeBoard已经适配的MIPI Camera AR20-7022-F0可以在百度AI市场上进行购买:<u>https://aim.baidu.com/product/356080a4-d7f3-4ef9-9</u>e85-abea8a5c49bc)

# 3.5 运行EasyDL平台模型预测示例

# 3.5.1 EasyDL的使用方式

EasyDL是一站式的深度学习模型训练和服务平台,提供可视化的操作界面,只需上传少量图片就可以获得高精度模型,具体可以参考<u>EasyDL官网</u>,通过EasyDL进行数据训练步骤如下:

### 3.5.1.1 选择训练类别

根据通用场景可以选择"图像分类"或者"物体检测"。

EasyDL产品

#### 通用场景产品

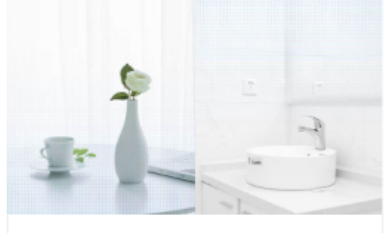

图像分类 定制识别一张图中是否是某类物体/ 状态/场景,适合图片中主体或者状态单一的场景

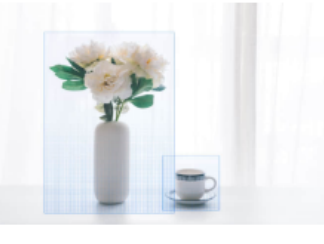

物体检测 定制识别图中每个物体的位置、名称。适合有多个主体、或要识别位 置及数量的场景

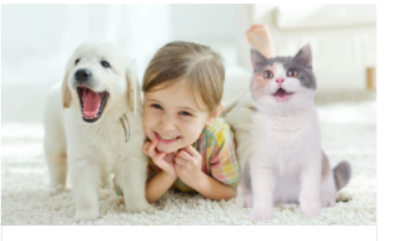

**声音分类** 定制识别当前音频是什么类型的声 音。多应用于生产或泛安防场暴中 监控异常声音等

### 3.5.1.2 "图像分类"训练

选择"图像分类",进入训练界面,选择"开始训练",弹出图像分类和物体检测的对话框,选择需要的模型类型,如选择图像分类。

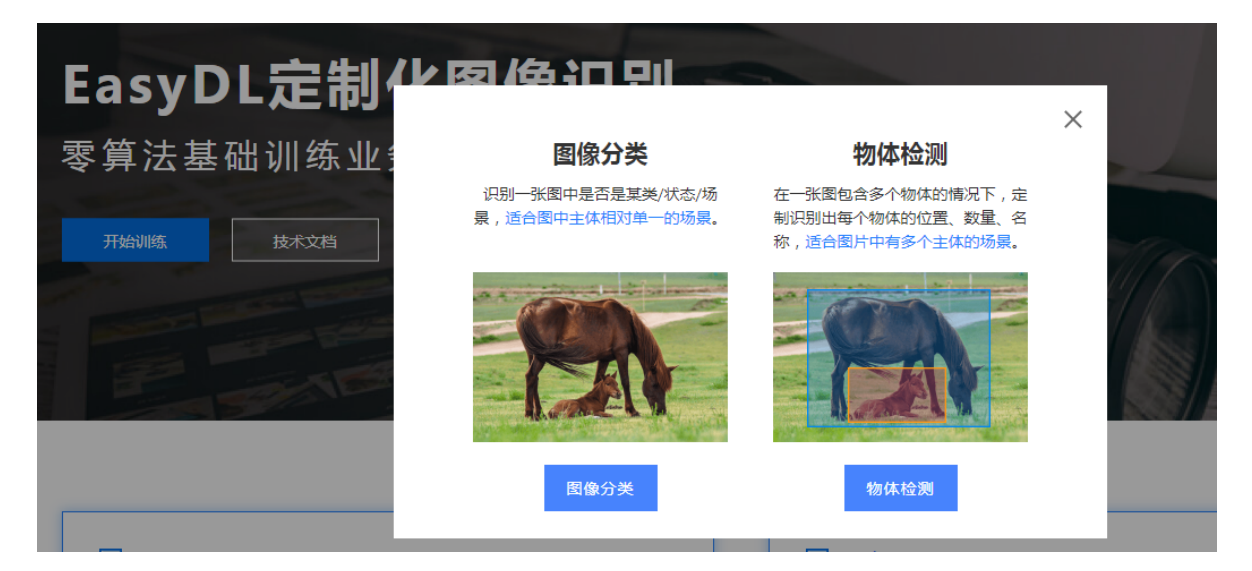

#### 3.5.1.3 创建模型

进入模型中心,选择"创建模型",根据个人需求填写模型的内容,带\*号为必填选项。填写ok后选择"下一步"

| 模型中心 —— 1 | 模型列表 > 创建模型       |  |
|-----------|-------------------|--|
| 我的模型      | 模型类别: 图像分类        |  |
| 创建模型 —— 2 | 187 TU / 2 2      |  |
| 训练模型      | * 模型谷标:           |  |
| 校验模型      | 模型归属: 公司 个人       |  |
| 发布模型      | 请输入公司名称           |  |
| 数据中心      | * 所属行业: 请选择行业 V   |  |
| 数据集管理     | * 应用场景: 请选择应用场景 🗸 |  |
| 创建数据集     | * 邮箱地址:           |  |
| 云服务调用数据   | * 联系方式:           |  |
|           | * 功能描述:           |  |

#### 3.5.1.4 训练模型

进入"训练模型",选择模型类别,算法选择"通用",训练方式选"默认",因需要离线部署在设备上,**必须 勾选"离线SDK"**,选择"添加训练数据"完成之后,勾选"增加识别结果为其他的默认分类",选择"开始训 练"。根据训练数据集的大小训练的时间会有些差异,一般100张左右的图片最快10分钟可训练完毕。

| 并。 |
|----|
|    |
|    |
|    |
|    |
|    |
|    |
|    |
|    |
|    |

#### 3.5.1.5 **生成**SDK

1.训练完成后,在我的模型中申请发布模型,选择软硬一体方案中的"EdgeBoard+专用SDK",提交申请,等待审核

| 模型中心    | 发布模型                                                                          |                                                                                        |
|---------|-------------------------------------------------------------------------------|----------------------------------------------------------------------------------------|
| 我的模型    | 选择模型: 蔬菜分类识别 🗸                                                                | 说明                                                                                     |
| 创建模型    | 应用类型: 离线服务 V                                                                  | 1. 提交申请后会有工作人员在3个工作日之内联系,请确保手机畅通                                                       |
| 训练模型    | 选择版本: V1 🗸                                                                    | 2. 离线SDK支持Android、iOS、Windows、Linux操作系统,具体的系统、硬件环境支持请参考技术文档。审核通过后可获得可直接体验的移动满app安装包,以及 |
| 校验模型    | 选择服务: 离线SDK                                                                   | 相应代码包、说明文档,供企业用户/开发者二次开发                                                               |
| 发布模型    | Android iOS                                                                   | 3. 欽硬一体方案审核通过后可直接在AI市场购买软硬一体产品                                                         |
| 数据中心    | Linux Windows                                                                 | 4. 如有其他问题欢迎加入QQ群(群号:679517246)咨询了解                                                     |
| 数据集管理   | 软硬一体方案<br>——                                                                  |                                                                                        |
| 创建数据集   | <ul> <li>✓ EdgeBoard+专用SDK 获取洋倩</li> <li>□ EasyDL+目开发套件+专用SDK 获取详倩</li> </ul> |                                                                                        |
| 云服务调用数据 | 需要其他软硬一体方案                                                                    |                                                                                        |
|         | 提交申请                                                                          |                                                                                        |

2.模型审核成功后,在"我的模型"处,点击"服务详情"按钮,在弹出的对话框中,选择下载SDK。

| 模型中心 | 我的模型 > 蔬菜分类识别V1的离           | 线服务详情                        |
|------|-----------------------------|------------------------------|
| 我的模型 | <b>款硬一体</b> 方案获取            |                              |
| 创建模型 | 软硬一体方案需在AI市场购买后方能使用<br>活序列号 | 8。商家发货后,即可获得专用SDK下载入口及永久有效的激 |
| 训练模型 | 如重新训练模型,只需在发布模型时选择<br>专用SDK | 释已购买的软硬一体方案,即可在新模型的服务详情下载新的  |
| 校验模型 | 软硬一体方案                      | 操作                           |
| 发布模型 | EdgeBoard+专用SDK             | 下载SDK 管理序列号 查看订单 再次购买        |

#### 3、获取序列号

点击"管理序列号"跳转至百度云-->EasyDL定制训练平台-->离线SDK管理界面,查看用于激活sdk的序列号。

序列号管理

| 按单台设备激活 按产品线激活 · · · · · · · · · · · · · · · · · · ·                                                                                                    |      |     |      |  |
|----------------------------------------------------------------------------------------------------|------|-----|------|--|
| 使用说明 <ol> <li>按单台设备获得授权激活SDK(如需开发APP,建议选择按产品线激活),操作步骤:</li> <li>① 下载所需模型已发布的离线SDK→ ② 在下方新增序列号→ ③ 设备端部署离线SDK,并联网激活→ ④ 离线使用</li> <li>每发布一个模型即可新增2个序列号,联网激活后有效期为3个月,可申请延期</li> <li>使用过程中有问题可以提交工单或咨询EasyDL官方QQ群(群号:185289236)</li> </ol> |      |     |      |  |
| +新增序列号                                                                                                    |      |     |      |  |
| 设备名                                                                                                    | 激活状态 | 序列号 | 激活时间 |  |
| 自定义设备 🖉                                                                                                    | 未激活  |     |      |  |

#### 3.5.1.6 在EdgeBoard里安装SDK

1. 下载的软件部署包解压后,包含了简单易用的SDK和Demo。只需简单的几个步骤,即可快速部署运行EdgeBoard。部署包文件结构如下

| EasyEdge-m1800-edgeboard/                                                 |
|---------------------------------------------------------------------------|
| ├── cpp                                                                   |
|                                                                           |
| baidu_easyedge_linux_cpp_aarch64_PADDLEMOBILE_FPGA_v0.3.2_gcc6.2_20190518 |
| ∣                                                                         |
| CMakeLists.txt                                                            |
| demo.cpp                                                                  |
|                                                                           |
|                                                                           |
| easyedge                                                                  |
|                                                                           |
| lib                                                                       |
|                                                                           |
| libeasyedge.so.0.4.0                                                      |
| libeasyedge_static.a                                                      |
| libpaddle-mobile.so                                                       |

```
| └── libverify.alib
|-── RES
| |-── conf.json
| |-── label_list.txt
| |-── model
| |-── params
| └── preprocess_args.json
|
└── tools
```

2. 使用序列号License 激活SDK

#### 打开demo.cpp文件

【文件路径:EasyEdge-m1800edgeboard/cpp/baidu\_easyedge\_linux\_cpp\_aarch64\_PADDLEMOBILE\_FPGA\_v0.3.2\_gcc6.2\_20 190518 /demo/demo.cpp】

#### 写入license序列号

将set\_licence\_key函数中的字符串参数"set your license here"替换为序列号License即可

3. 将SDK (完全解压后)放到EdgeBoard系统/home/root/workspace/目录下(放入方法参见上文 "文件拷贝"),然后按下述方法进行启动运行。

### 3.5.2 运行SDK

1.加载驱动,系统启动后加载一次即可(也可以加系统启动脚本)

insmod /home/root/workspace/driver/fpgadrv.ko

若未加载驱动,可能报错:

Failed to to fpga device: -1

设置系统时间(系统时间必须正确)

date --set "2019-5-18 20:48:00"

//进入cpp文件的demo文件夹

```
cd /home/root/workspace/EasyEdge-m1800-
edgeboard/cpp/baidu_easyedge_linux_cpp_aarch64_PADDLEMOBILE_FPGA_v0.3.2_gcc6.2_2
0190518/demo
```

```
// 如果没有build目录, 创建一个
mkdir build
cd build
rm -rf *
//调用cmake 创建 Makefile
cmake ..
// 编译工程
make
```

3.执行示例

```
//在build目录下运行执行文件
./easyedge_demo {RES资源文件夹路径} {测试图片路径}
```

例:在SDK中放入需要预测的图片,如将预测图片放入RES文件夹中,

```
./easyedge_demo /home/root/workspace/EasyEdge-m1800-edgeboard/RES/
/home/root/workspace/EasyEdge-m1800-edgeboard/RES/1.jpg
```

便可看到识别结果

### 3.5.3 HTTP服务调用

```
1.加载驱动,系统启动后加载一次即可(也可以加系统启动脚本)
```

```
insmod /home/root/workspace/driver/fpgadrv.ko
```

若未加载驱动,可能报错:

Failed to to fpga device: -1

设置系统时间(系统时间必须正确)

```
date --set "2019-5-18 20:48:00"
```

2.部署包中附带了HTTP服务功能,可直接运行

```
# ./easyedge_serving {RES目录} {序列号} {绑定的host, 默认0.0.0.0} {绑定的端口, 默认
24401}
cd ${SDK_ROOT}
export LD_LIBRARY_PATH=./lib
./demo/easyedge_serving /home/root/workspace/EasyEdge-m1800-edgeboard/RES/
"1111-1111-1111"
```

#### 日志显示

2019-07-18 13:27:05,941 INFO [EasyEdge] [http\_server.cpp:136] 547974369280 Serving at 0.0.0.0:24401

则启动成功。此时可直接在浏览器中输入 http://{EdgeBoard ip地址}:24401,在h5中测试模型效果。

上传图片

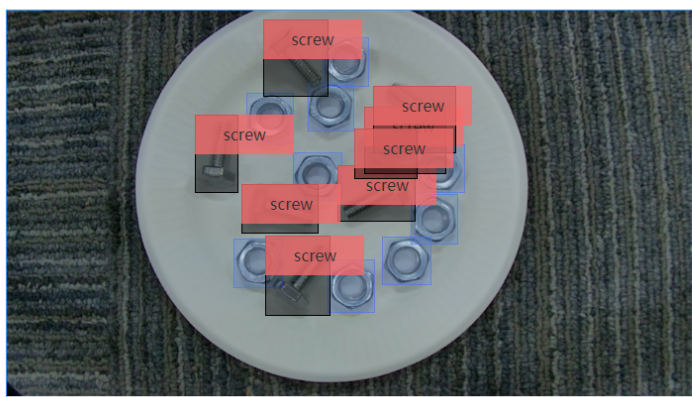

| 结果    |      |
|-------|------|
| 标签    | 置信度  |
| nut   | 1.00 |
| nut   | 1.00 |
| nut   | 1.00 |
| nut   | 0.99 |
| screw | 0.99 |
| screw | 0.98 |
| screw | 0.95 |
| screw | 0.92 |
| screw | 0.86 |
| screw | 0.85 |
| screw | 0.64 |
| screw | 0.34 |

### 3.5.4 HTTP 私有服务请求说明

• http 请求参数

URL中的get参数:

| 参数        | 说明         | 默认值 |
|-----------|------------|-----|
| threshold | 阈值过滤 , 0~1 | 0.1 |

HTTP POST Body即为图片的二进制内容(无需base64, 无需json)

Python请求示例

```
import requests
with open('./1.jpg', 'rb') as f:
    img = f.read()
    result = requests.post(
        'http://127.0.0.1:24401/',
        params={'threshold': 0.1},
        data=img).json()
```

Java请求示例

• http 返回数据

| 字段         | 类型说<br>明 | 其他                                     |
|------------|----------|----------------------------------------|
| error_code | Number   | 0为成功,非0参考message获得具体错误信息               |
| results    | Array    | 内容为具体的识别结果。其中字段的具体含义请参考预测图像-返回格<br>式一节 |
| cost_ms    | Number   | 预测耗时ms , 不含网络交互时间                      |

返回示例

| {                            |
|------------------------------|
| "cost_ms": 52,               |
| "error_code": 0,             |
| "results": [                 |
| {                            |
| "confidence": 0.94482421875, |
| "index": 1,                  |
| "label": "IronMan".          |
| "x1": 0.059185408055782318.  |
| "x2": 0.18795496225357056.   |
| "v1": 0.14762254059314728.   |
| "v2": 0.52510076761245728    |
| }_                           |
| {                            |
| "confidence": 0.94091796875. |
| "index": 1                   |
| "label": "TronMan"           |
| "x1": 0 70151463508605057    |
| ×1 . 0.75151405508005557,    |
| X2 . 0.92510007057905007,    |
| "y1": 0.045728668570518494,  |
| "y2": 0.42920106649398804    |
| },                           |
| }                            |

• 错误说明

SDK所有主动报出的错误,均覆盖在 EdgeStatus 枚举中。同时SDK会有详细的错误日志,开发者可以 打开Debug日志查看额外说明:

global\_controller()->log\_config.enable\_debug = true;

目前EdgeBoard暂不支持并行多模型计算。

# 4.进阶指南

# 4.1 开发应用

# 4.1.1 模型获得

目前Paddle-Mobile仅支持Paddle训练的模型。如果你手中的模型是不同种类的模型,需要进行模型转换才可以运行。验证过的网络包含resnet、Inception、ssd、mobilenet等。

• 训练模型:

如果您没有模型,可以使用sample中的模型,或自己训练模型。 1.通过PaddlePaddle开源深度学习框架自己训练模型,详细使用参考<u>PaddlePaddle</u> 2.通过AI Studio平台训练模型,详细使用参考<u>AI Studio</u> 3.可以在EasyDL等平台上传标注数据,训练模型,详细使用参考<u>EasyDL</u>

• 转换模型:

1.如果您已有caffe模型,我们提供了相应的转换工具,帮助转为Paddle模型。详细使用参考 X2Paddle\_caffe2fluid

2.如果您已有Tensorflow模型,我们提供了相应的转换工具,帮助转为Paddle模型。详细使用参考X2Paddle tensorflow2fluid

# 4.1.2 连接视频数据源

EdgeBoard提供多种视频输入硬件接口,支持多种协议输入图像数据作为数据源。包括bt1120、usb、mipi等协议。

- 1. usb协议视频数据输入
  - 可以选择uvc usb摄像头作为视频源。插入usb摄像头到EdgeBoard接口4-USB3.0
- bt1120协议视频数据输入
   可以选择海思具有bt1120视频数据输出的网络摄像头,通过fpc排线连接EdgeBoard接口14-BT1120,具体针脚的定义可参考硬件说明。
- 3. mipi协议视频数据输入

可以选择适配好的mipi摄像头作为视频源,通过fpc连接EdgeBoard接口18-MIPI CSI。

## 4.1.3 加载驱动

使用EdgeBoard的加速功能,预测库会把计算量大的op通过驱动调用fpga进行运算。运行自己的应用 前需要加载驱动,编译好的驱动位于/home/root/workspace/driver目录,提供无日志输出和有日志输 出两个版本。

加载模型(若不想每次启动系统执行该命令,可以把加载驱动放到系统启动脚本中,参见常见问题与解答 19)

```
insmod /home/root/workspace/driver/fpgadrv.ko
```

卸载驱动(正常情况您不需要卸载驱动,若需要加载有日志输出的版本,可以通过如下命令卸载后,再加载该版本)

rmmod /home/root/workspace/driver/fpgadrv.ko

# 4.1.4 使用预测库

EdgeBoard支持Paddle-Moblie预测库,编译好的预测库,位于/home/root/workspace/paddle-mobile。具体使用把预测库的头文件和动态库拷贝到自己应用中即可。另外可以参考我们提供的 sample。Paddle-Moblie源码可以参考<u>https://github.com/PaddlePaddle/paddle-mobile</u>

## 4.1.5 创建应用

### 4.1.5.1 添加预测库

拷贝/home/root/workspace/paddle-mobilie/下面的动态库和头文件到您的工程中。在CmakeLists.txt 添加paddle-mobile库的引用

```
set(PADDLE_LIB_DIR "${PROJECT_SOURCE_DIR}/lib" )
set(PADDLE_INCLUDE_DIR "${PROJECT_SOURCE_DIR}/include/paddle-mobile/" )
include_directories(${PADDLE_INCLUDE_DIR})
LINK_DIRECTORIES(${PADDLE_LIB_DIR})
...
target_link_libraries(${APP_NAME} paddle-mobile)
```

#### 4.1.5.2 添加模型

拷贝自己训练的模型到您的工程中

#### 4.1.5.3.添加预测数据源

可以选择图片,摄像头数据作为预测数据源,使用摄像头需要插入相应的摄像头。

USB摄像头
 1)插入摄像头后,通过ls /dev/video\* 查看设备接入情况。通过会显示如下:

/dev/video0 /dev/video1 /dev/video2

/dev/video2为usb摄像头v4l2输出yuv数据,当应用提示找不到设备时,可以修改 src/video\_classify.cpp或者src/video\_detection.cpp。通过/home/root/workspace/tools下video工具 检测摄像头联通性

```
// src/video_classify.cpp 169行
config.dev_name = "/dev/video2";
```

2) 另外可以修改摄像头分辨率

```
// src/video_classify.cpp 170行
    config.width = 1280;
    config.height = 720;
```

3)运行video工具

```
//读取usb摄像头,采集一张图片保存到本地
cd /home/root/workspace/tools/video
./v4l2demo -i /dev/video2 -j -n 1
//如有疑问,查看帮助
./v4l2demo -h
```

执行程序后在build目录下会生成jpg文件,可以查看图片否正确。如果没有生成图片,检测是否识别到USB设备。

• bt1120 ipc摄像头

Edgeboard通过bt1120协议接收原始数据进行推理后,可以把结果通过串口或spi传回 ipc(bt1120、串口、spi接口定义参考硬件说明)。可以在图片帧的像素数据中携带帧编号。 插入摄像头后,通过/home/root/workspace/tools下video工具检测摄像头联通性

1) 查看设备, 正常情况设备为/dev/video1

#### 2) 配置摄像头参数

media-ctl -v --set-format '"a0010000.v\_tpg":0 [RBG24 1920x1080 field:none]'

3)运行video工具

```
//读取BT1120摄像头,采集一张图片保存到本地
cd /home/root/workspace/tools/video
./v4l2demo -i /dev/video1 -j -n 1
//如有疑问,查看帮助
./v4l2demo -h
```

执行程序后在build目录下会生成jpg文件,可以查看图片否正确。如果没有生成图片,检测bt1120连接 线是否正确。

#### 4.1.5.4 调用预测库加载模型和使用预测数据

• 初始化模型

```
Predictor _predictor_handle = new Predictor();
   _predictor_handle->init(model, {batchNum, channel, input_height, input_width},
output_names);
```

准备数据
1.缩放图片到指定的大小。如果网络只能固定大小输入,需要缩放到网络输入大小。
2.图片预处理(减均值、转浮点、归一化等).
3.产出数据,由于EdgeBoard使用的NHWC格式,通常视频过来的数据就是NHWC格式,就不需要NHWC->NCHW转换。

• 预测数据 调用API的predict接口,传输处理好的数据,获取预测结果

bool predict(const float\* inputs, vector<float\*> &outputs,vector<vector<int> >
 &output\_shapes);

# 4.2 驱动说明

驱动模块包含设备管理、内存管理、IO设定、参数管理及命令控制等功能 1.设备管理

```
int open_device();
void close_device();
void reset_device();
```

#### 2.内存管理

驱动部分会为自己及FPGA设备从系统内存中保留自己专用的内存,这部分内存操作系统Linux在没有 Driver的情况下看不到或不可独立操作,需要借助驱动的功能来使用,来完成相应内存管理(分配、释 放、映射、拷贝等功能)

```
void* fpga_malloc(size_t size);
void fpga_free(void* ptr);
void fpga_copy(void* dst, const void* src, size_t num);
int fpga_flush(void* address, size_t size);
int fpga_invalidate(void* address, size_t size);
```

#### 3.IO设定、参数管理及命令控制

同时驱动还为上层(顶层的主控应用)提供IO设定、参数管理、及命令控制等功能,并完成相应的、和 FPGA设备的通信设定。

int PerformBypass(const struct BypassArgs& args);

int ComputeFpgaConv(const struct ConvArgs& args);

int ComputeFpgaPool(const struct PoolingArgs& args);

int ComputeFpgaEWAdd(const struct EWAddArgs& args);

int ComputeFPGAConcat(const struct ConcatArgs& args);

int ComputeScale(const struct ScaleArgs& args);

int ComputeNormalize(const struct NormalizeArgs& args);

int ConfigPowerParameter(const struct PowerParameterArgs& args);

int ConfigNormalizeParameter(const struct NormalizeParameterArgs& args);

int ConfigInplace(const struct InplaceArgs& args);

# 4.3 预测库说明

#### 1.Paddle-Mobile

Paddle-Mobile是PaddlePaddle组织下的项目,是一个致力于嵌入式平台的深度学习预测框架。 EdgeBoard使用的是<u>Paddle-Mobile</u>下的FPGA实现的预测库。

#### 2.NHWC

基于FPGA的特性, Paddle-Mobile的FPGA实现数据格式为NHWC。在开发自己的应用或修改paddle-mobile代码时,需要注意。

void convert\_to\_hwc(float \*\*data\_in, int channel, int height, int width)

#### 3.FP16(实现为half)

FPGA实现的OP,Tensor数据为FP16。当遇到CPU实现的OP时,需要把FP16转换层FP32(即Float)。反之,需要把FP32转换成FP16。

```
// FP16->FP32
float* float_data = (float*)fpga::fpga_malloc(height * cw_alinged *
sizeof(float));
fpga::to_float(const_cast<float*>(input_half->data<float>()), float_data, height
* cw_alinged);
// FP32->FP16
fpga::to_half(output_boxes_dataptr, boxes_data, output_boxes->numel());
```

4.对齐

基于FPGA的特性,使用FPGA实现的OP前需要将Tensor的数据基于C\*W进行16位倍数进行对齐。反之,上一个节点是FPGA实现,下一个节点为CPU实现时需要反对齐

void align\_element(char\*\* data\_in, int num, int chw); void align\_num(char\*\* data\_in, int num\_per\_div\_before\_alignment, int num,int chw);

#### 5.OP定制

当Paddle-Mobile现有的OP,无法满足您的模型需求时,可以新增或定制OP。具体可以参考<u>Paddle-Mobile OP代码设计</u>。OP定制需要主要NHWC、FP16、对齐等问题。

# 4.4 硬件说明

EdgeBoard高性能计算板卡使用的是Xilinx Zynq UltraScale+ MPSoCs 系列的芯片, Zynq芯片可分成 处理器系统部分PS(Processor System)和可编程逻辑部分PL(Programmable Logic)。在EdgeBoard高 性能计算板卡上搭载了丰富的外部接口和设备,方便用户的使用和功能验证。

# 4.4.1 主板结构与接口功能介绍

• EdgeBoard开发板的接口示意图

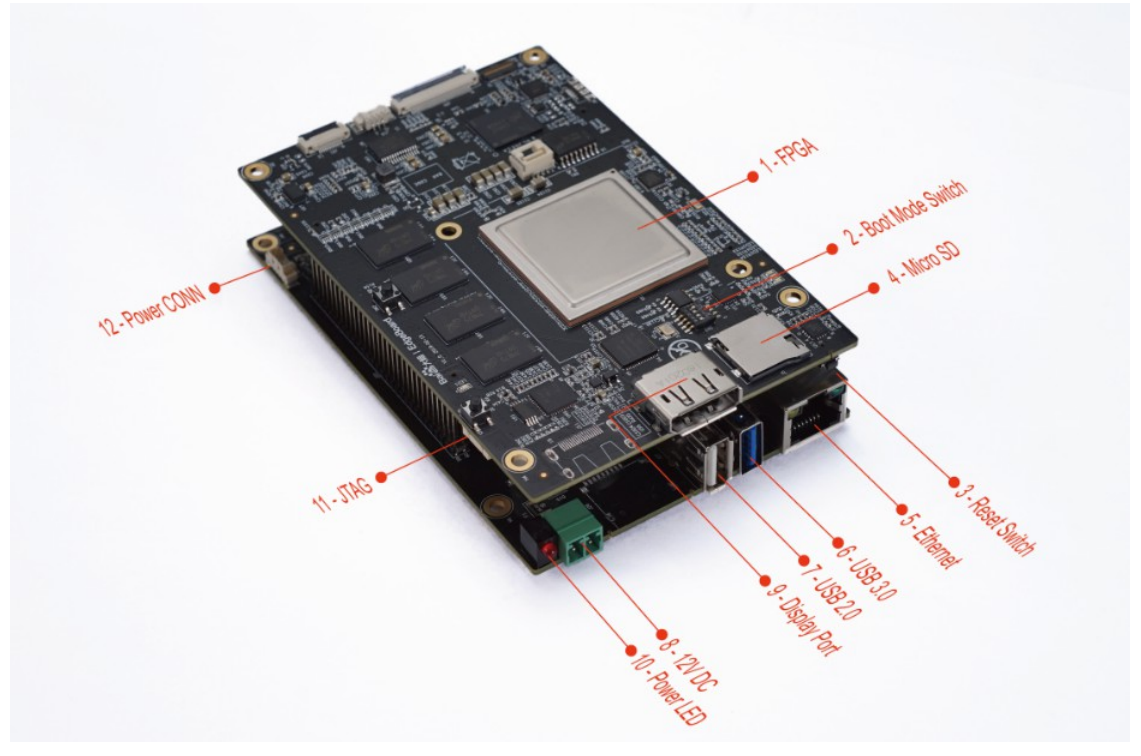

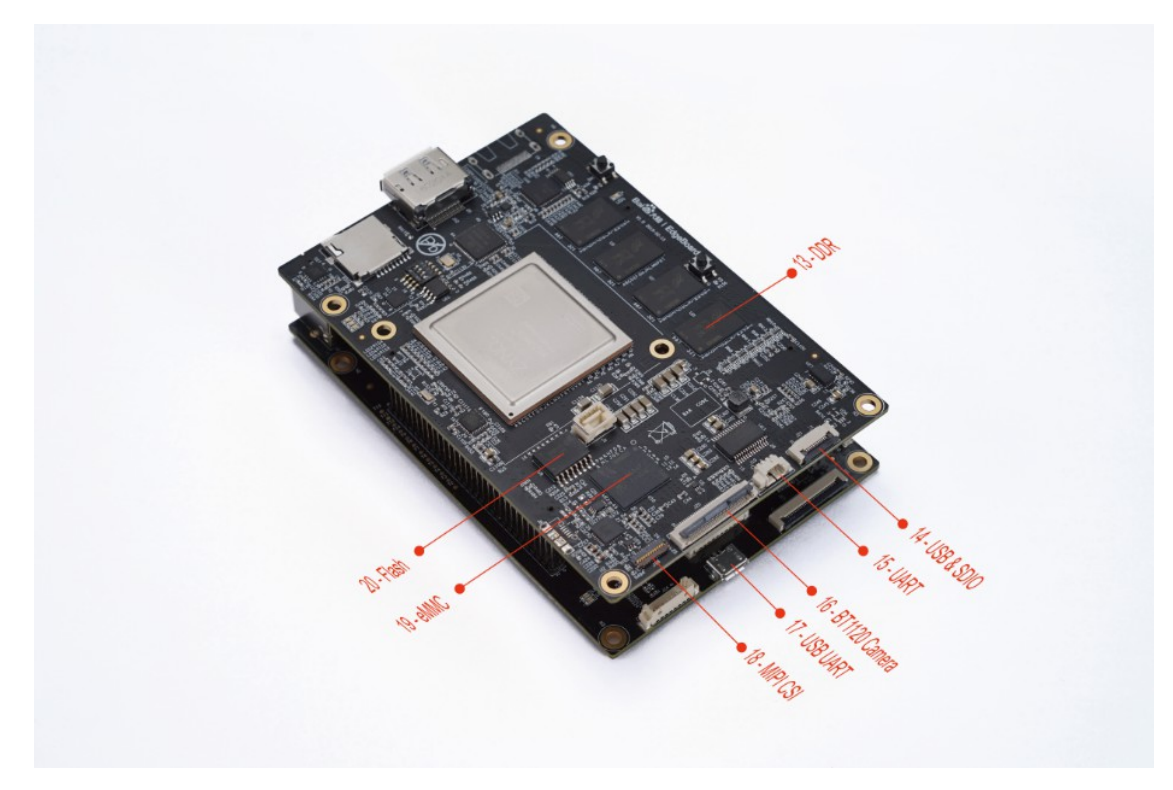

1-1 EdgeBoard开发板配置及接口功能介绍:

| 序号         | 芯片或接口                | 说明                                                             |
|------------|----------------------|----------------------------------------------------------------|
| 1          | MPSoC                | Zynq UltraScale + MPSoCs ZU9EG Quad Core Cortex-<br>A53@1.5GHz |
| 存储设<br>备   |                      |                                                                |
| 13         | DDR4                 | DDR4 , 2GB                                                     |
| 20         | Flash                | QSPI Flash , 256MB                                             |
| 19         | eMMC                 | eMMC , 8GB                                                     |
| 4          | MicroSD<br>Card slot | 16GB,最大支持128GB,用于存储操作系统镜像和文件系统,或者进行信息数据的存储等                    |
| 视频输<br>入接口 |                      |                                                                |
| 16         | BT1120<br>Camera     | BT1120 video input , support 1080p                             |
| 18         | MIPI CSI             | MIPI CSI video input,                                          |
| 6/7        | USB                  | suppoer USB camera video input (UVC)                           |
| 视频输<br>出接口 |                      |                                                                |
| 9          | Display Port         | 视频输出接口,方便视频及图片直接显示                                             |
|            |                      |                                                                |
| 5          | Ethernet             | 1000M以太网接口,进行以太网数据交互                                           |
| 调试接<br>口   |                      |                                                                |
| 11         | JTAG                 | PL JTAG debug interface                                        |
| 17         | USB UART             | PS UART debug interface                                        |
| 预留扩<br>展接口 |                      |                                                                |
| 15         | UART                 | FPGA UART 接口,预留与外部设备通信                                         |
| 16         | USB&SDIO             | FPGA USB和SDIO的扩展口,预留与外部设备通信                                    |
| 电源         |                      |                                                                |
| 8          | 12V DC               | 12V DC Power Supply Interface                                  |
| 17         | Power CNN            | 12V DC Power Supply CONN,预留与外部设备供电                             |
| LED灯       |                      |                                                                |
| 9          | Power LED            | Red LED , 12V DC Power LED                                     |

| 序号 | 芯片或接口               | 说明          |
|----|---------------------|-------------|
| 按键 |                     |             |
| 2  | Boot Mode<br>Switch | 用来调节开发板启动方式 |
| 3  | Reset<br>Switch     | 系统复位按键      |

# 4.4.1.1 Main-Board主板端BT1120接口pin定义

| Pin number | Pin name        | Pin number | Pin name      |
|------------|-----------------|------------|---------------|
| 32         | VCC_5V/VCC_12V0 | 16         | BT1120_DATA15 |
| 31         | VCC_5V/VCC_12V0 | 15         | BT1120_DATA14 |
| 30         | VCC_5V/VCC_12V0 | 14         | BT1120_DATA13 |
| 29         | VCC_5V/VCC_12V0 | 13         | BT1120_DATA12 |
| 28         | GND             | 12         | BT1120_DATA11 |
| 27         | SPI0_CS_HS      | 11         | BT1120_DATA10 |
| 26         | SPI0_MISO_HS    | 10         | BT1120_DATA9  |
| 25         | SPI0_MOSI_HS    | 9          | BT1120_DATA8  |
| 24         | SPI0_SCLK_HS    | 8          | BT1120_DATA7  |
| 23         | GND             | 7          | BT1120_DATA6  |
| 22         | GPIO_X          | 6          | BT1120_DATA5  |
| 21         | GPIO_Y          | 5          | BT1120_DATA4  |
| 20         | GPIO_Z          | 4          | BT1120_DATA3  |
| 19         | GND             | 3          | BT1120_DATA2  |
| 18         | BT1120_CLK      | 2          | BT1120_DATA1  |
| 17         | GND             | 1          | BT1120_DATA0  |

BT1120接口J20为32pin掀盖式FPC连接器, pin pitch 0.5mm,在主板端BT1120的data & clk 信号的电 平为3.3V,所以需要外部接入的BT1120信号电平为3.3V。BT1120接口原理图如下:

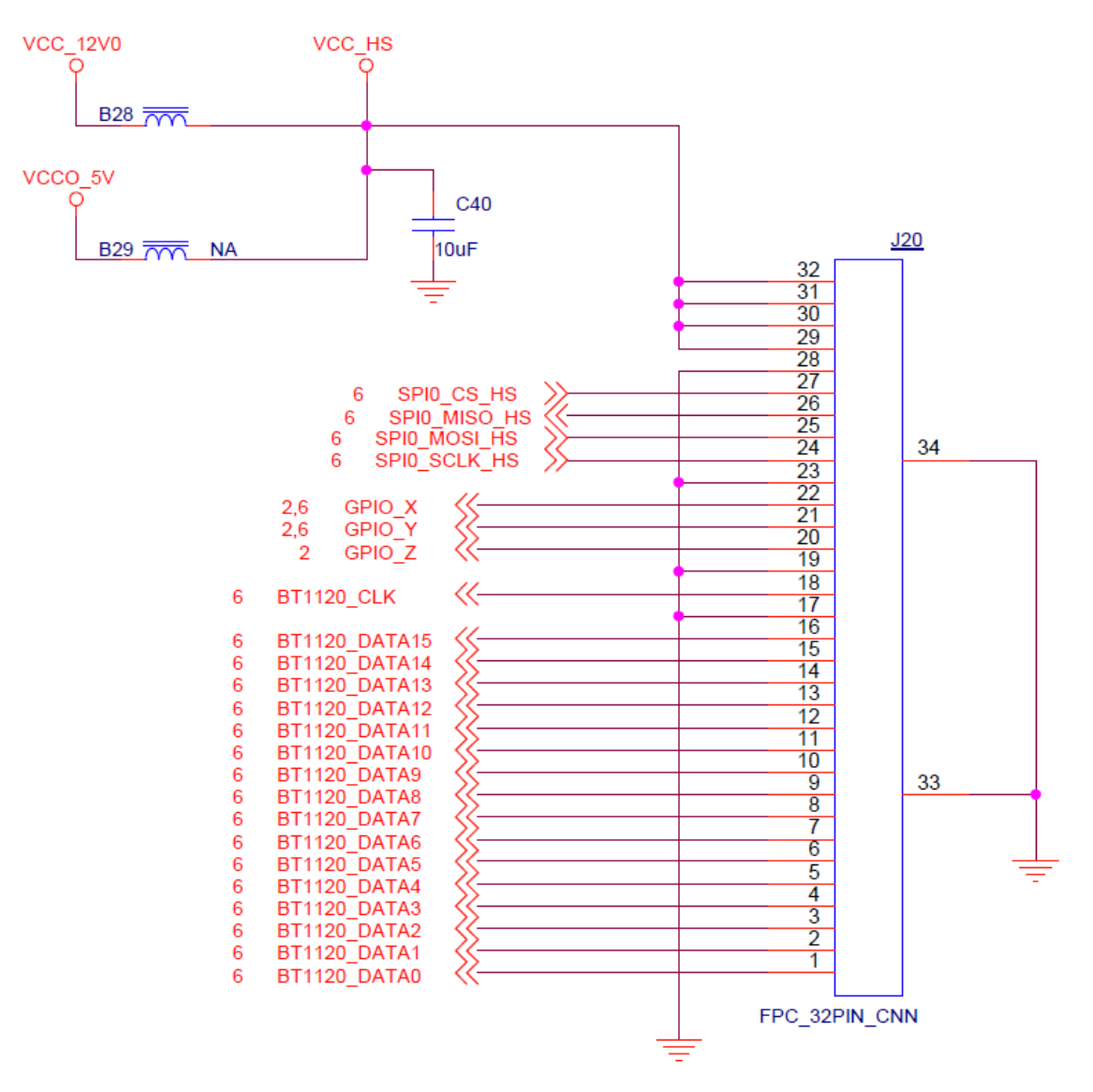

4.4.1.2 Main-Board主板端UART接口pin定义

| Pin number | Pin name     |
|------------|--------------|
| 1          | GND          |
| 2          | UART1_RXD_HS |
| 3          | UART1_TXD_HS |

UART接口J19为3pin直插式连接器,pin pitch为1.25mm,在主板端UART信号的电平为3.3V,所以需要外部接入的UART信号电平为3.3V。UART接口原理图如下:

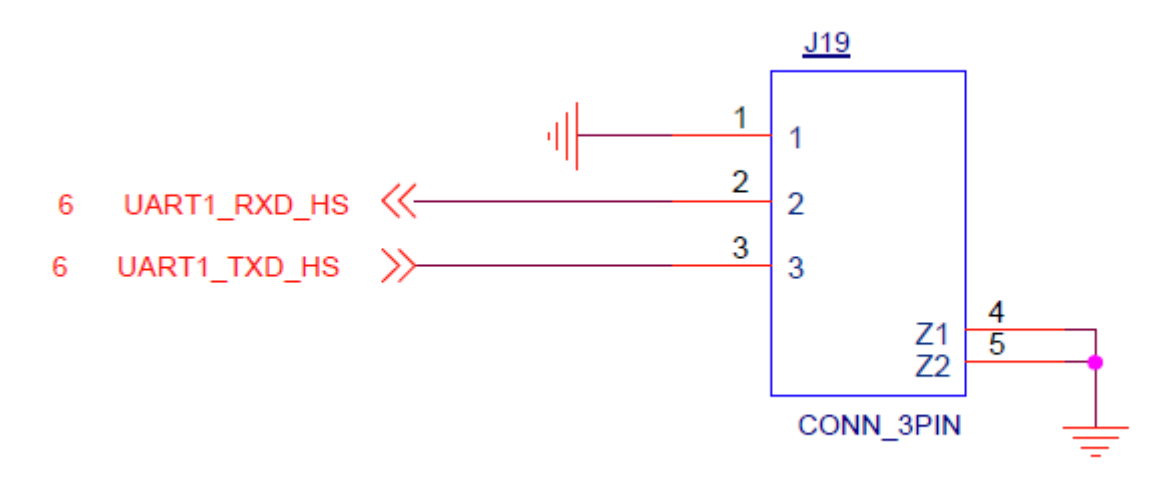

#### 4.4.1.3 Main-Board主板端SDIO&USB接口pin定义

| Pin number | Pin name     | Pin number | Pin name     |
|------------|--------------|------------|--------------|
| 1          | GND          | 7          | HS_SDIO_DAT1 |
| 2          | HS_SDIO_DET# | 8          | HS_SDIO_DAT0 |
| 3          | HS_SDIO_CMD  | 9          | GND          |
| 4          | HS_SDIO_CLK  | 10         | USBHUB_DP1   |
| 5          | HS_SDIO_DAT3 | 11         | USBHUB_DM1   |
| 6          | HS_SDIO_DAT2 | 12         | GND          |

SDIO&USB接口J21为12pin掀盖式FPC连接器, pin pitch为0.5mm,在主板端SDIO信号电平为1.8V,USB信号为3.3V,所以需要外部接入的SDIO信号电平为1.8V,USB信号电平为3.3V。SDIO&USB接口原理图如下:

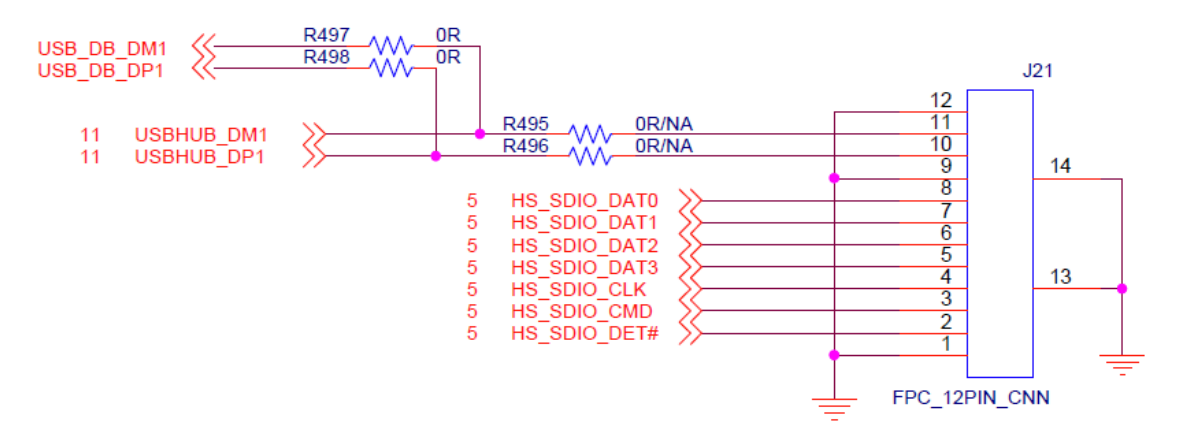

#### 4.4.1.4 Power-Board主板端12V Power接口pin定义

| Pin number | Pin name | Pin number | Pin name |
|------------|----------|------------|----------|
| 1          | VCC_12V0 | 3          | GND      |
| 2          | VCC_12V0 | 4          | GND      |

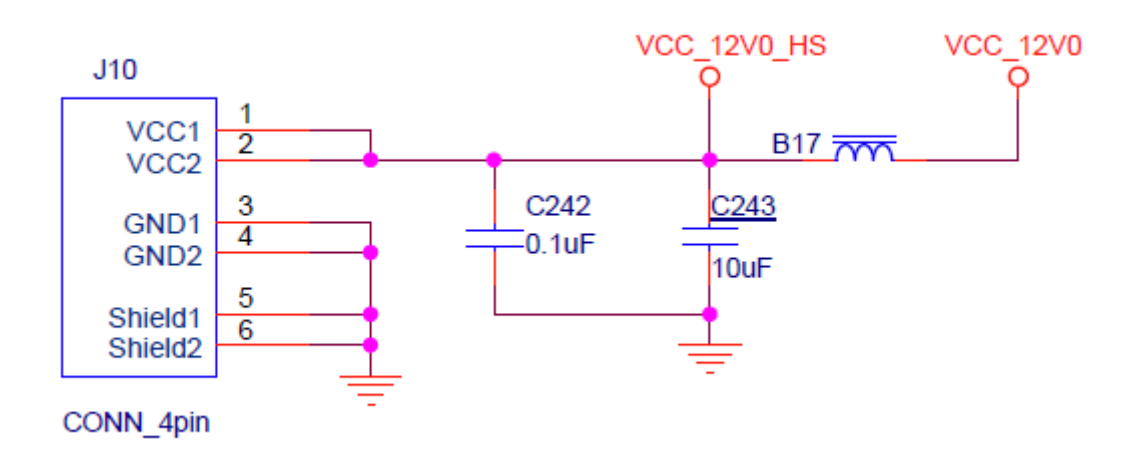

### 4.4.1.5 Power-Board主板端SDCard & USB2.0 扩展接口pin定义:

| Pin number | Pin name     | Pin number | Pin name    |
|------------|--------------|------------|-------------|
| 30         | -            | 15         | SD_POWER_EN |
| 19         | -            | 14         | SD_DATA3    |
| 28         | GND          | 13         | GND         |
| 27         | -            | 12         | SD_CCLK_OUT |
| 26         | GND          | 11         | GND         |
| 25         | UART2_RXD_HS | 10         | USB_DN      |
| 24         | UART2_TXD_HS | 9          | USB_DP      |
| 23         | I2C_SDA      | 8          | GND         |

| Pin number | Pin name  | Pin number | Pin name     |
|------------|-----------|------------|--------------|
| 22         | I2C_SCL   | 7          | KEY_RECOVERY |
| 21         | SD_CDATA2 | 6          | AF_CONTROL   |
| 20         | SD_VOUT   | 5          | -            |
| 19         | SD_CDATA1 | 4          | VCC_5V       |
| 18         | SD_DETECT | 3          | VCC_5V       |
| 17         | SD_CDATA0 | 2          | VCC_5V       |
| 16         | SD_CCMD   | 1          | VCC_5V       |

SDCard & USB2.0 扩展接口J25为30pin掀盖式FPC连接器, pin pitch 0.5mm,接口原理图如下:

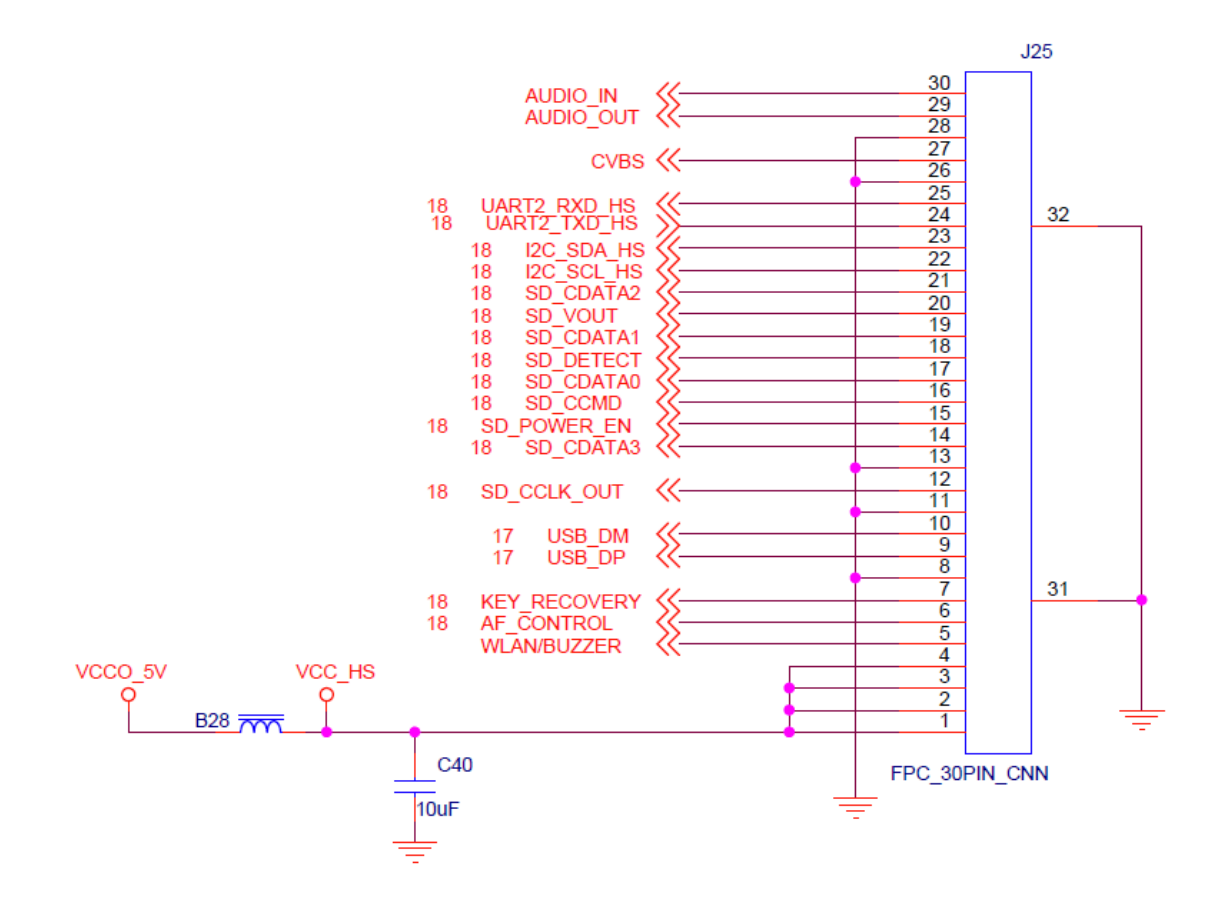

4.4.2 启动模式配置

EdgeBoard开发平台支持四种启动模式。这四种启动模式分别是JTAG调试模式,QSPI FLASH启动模式、 eMMC启动模式、SD卡启动模式。FPGA芯片上电后会检测响应MIO口的电平来决定那种启动模式。用 户可以通过核心板上的拨码开关SW3来选择不同的启动模式。SW3启动模式配置如下表所示。

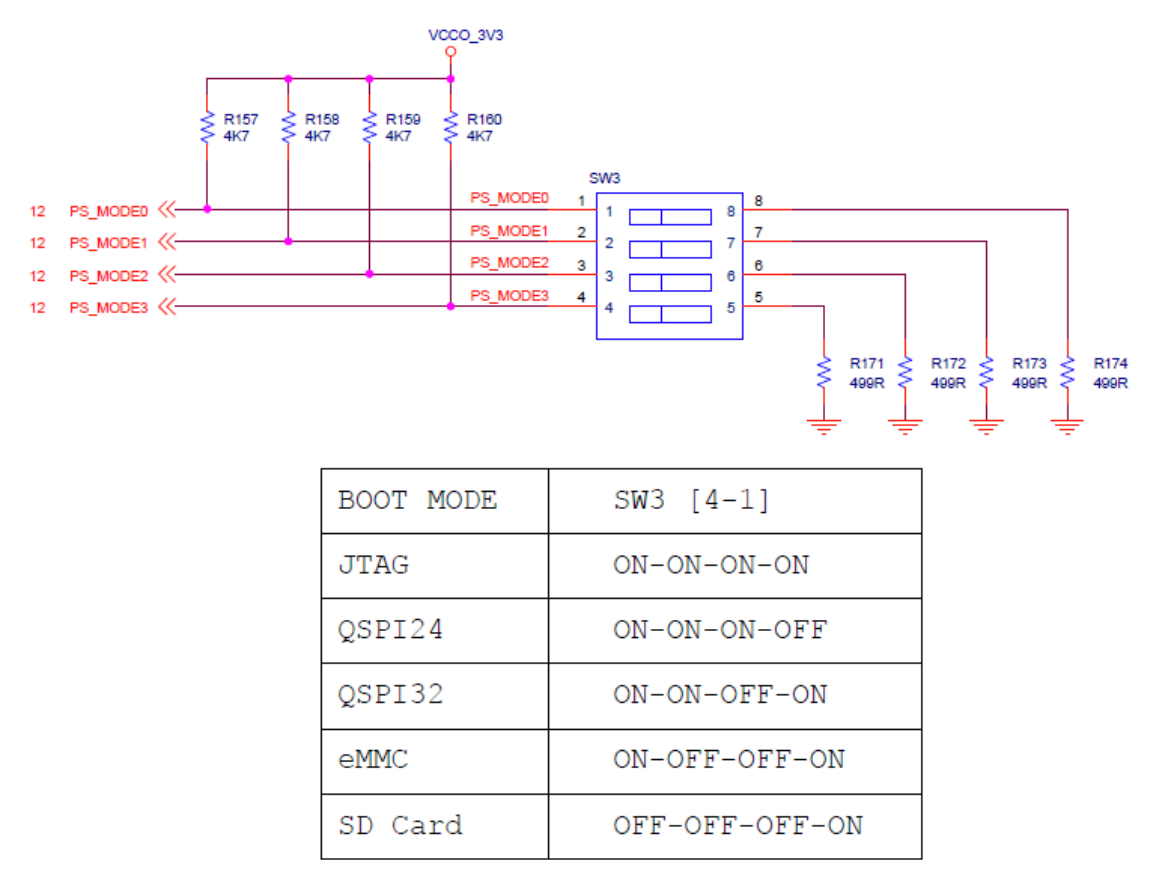

# 4.4.3 EdgeBoard结构尺寸

EdgeBoard板卡尺寸为120mmx80mmx31mm, PCB采用多层板设计。板子四周有4个螺丝定位孔,可以用于固定板卡,定位孔的孔径为3.5mm(直径),如下图:

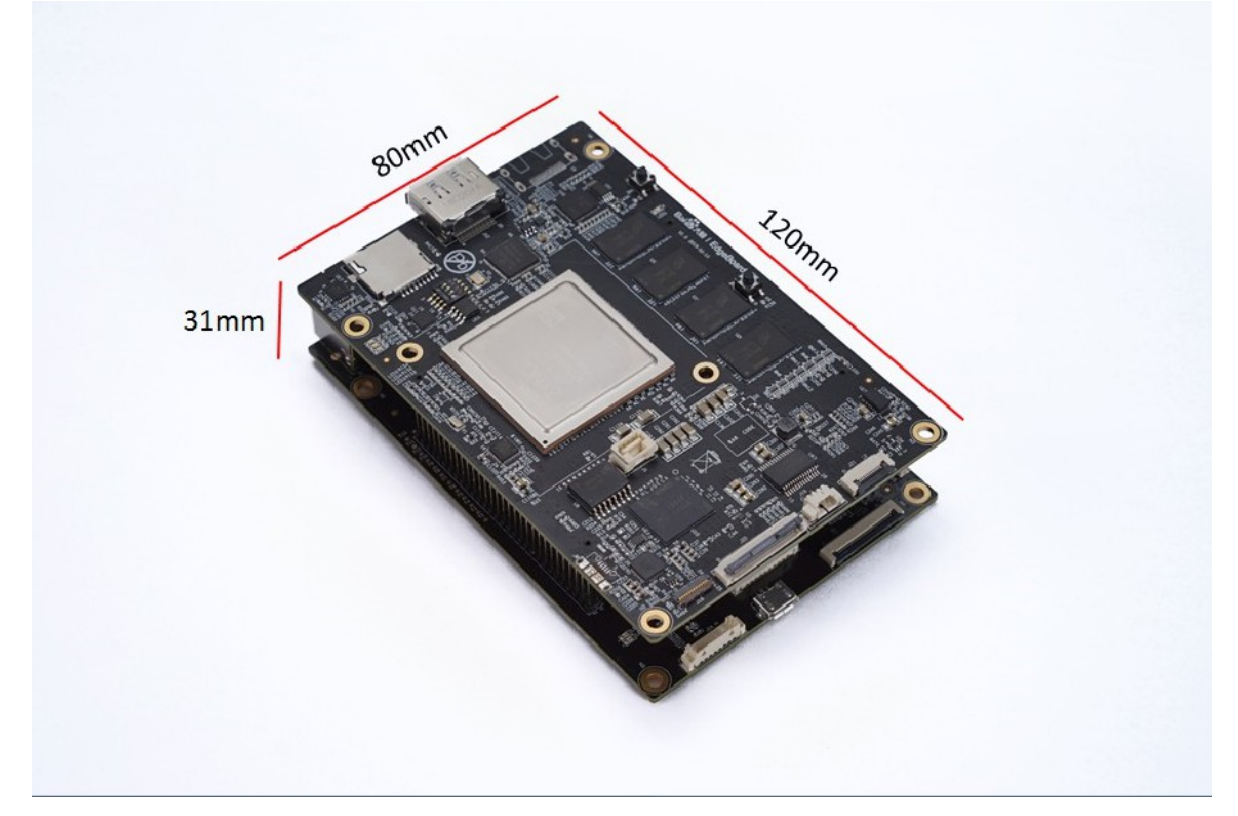

# 5. 常见问题与解答

# 1. EdgeBoard是什么?它有什么作用?

EdgeBoard 是基于FPGA打造的嵌入式AI解决方案及基于此方案实现的系列硬件,与EasyDL等模型定制 平台深度打通,具有高性能、高通用、易开发等三大优点,适用于开发验证、产品集成、科研教学、项 目落地等应用方向,以及安防监控、工业质检、医疗诊断、农作物生长监控、无人驾驶、无人零售等应 用场景。EdgeBoard基于linux系统,整个开发过程就是一个linux应用程序的开发。应用程序获取视频 输入,调用预测库加载模型,调度模型,驱动加速模块进行计算,加速模型运行,获得运行结果。

# 2.EdgeBoard的优势

良好兼容百度大脑丰富的预置模型,及定制化模型,支持主流深度学习框架转换。高性能表现,计算性能实测高于终端CPU计算卡50倍。具备丰富的开发工具与接口,让开发简单轻便。

## 3. EdgeBoard都提供哪些东西

EdgeBoard开发套件除了硬件板卡,还提供了完成开发工具链,包含了带有深度学习加速功能的定制 Linux操作系统,二次开发环境,预测库PaddleMobile,模型的转化工具及一些示例工程。

## 4. 除了开发板有其它配件吗

EdgeBoard目前专注于图像推理,视频输入(参见2.2.4)可以配合USB摄像头、配套的mipi摄像头和海 思网络摄像头等使用,视频输出(参见2.2.3)搭配DP显示器或者使用转换器转换成其他类型的显示器 也可使用,陆续我们会与合作伙伴推出更多配件。

### 5.能用来训练模型吗?

目前EdgeBoard专注于模型推理,暂不支持模型训练。模型训练可使用EasyDL平台与Paddle框架。

### 6.开发前需要准备哪些东西?

EdgeBoard预置了一些示例工程,开发者可直接学习调试。开发者在正式进行业务开发时,需要准备好适用于业务场景的模型。

## 7.都持哪些框架?我的Caffe模型的能用吗?

目前主要支持PaddlePaddle框架模型,TensorFlow/Caffe需要用我们提供的工具进行转换,即可正常使用。

## 8.我不会训练模型,怎么办?

推荐购买百度已开放的模型算法,或者使用百度EasyDL平台,支持零开发基础定制模型,详见:<u>http://ai.baidu.com/easydl/</u>

# 9.能跑应用程序吗?用什么语言开发?

我们的芯片将强大的实时处理器与可编程逻辑集成在一起,可以看作是传统的FPGA和ARM集合而成的 SoC。我们在EdgeBoard上预置了Linux操作系统,所以开发流程就是标准的Linux软件开发流程。目前 支持C++的开发,后续会提供Python接口,开发更简单。

### 10.都支持哪些神经网络?

目前我们支持SSD,VGG,Resnet,Mobilenet,FaceBox等经典神经网络 , 未来将会验证及支持更多的神经 网络。

### 11.都支持哪些OP呢?

目前支持的OP可以参考: <u>https://github.com/PaddlePaddle/paddle-mobile</u> (Github,Paddle-Mobile仓 库) , 我们也在持续迭代支持更多的OP。

### 12.我能自己定义扩展OP吗?

我们现在是基于paddle-mobile开发的,paddle-mobile本身是开源代码。对于非密集型的OP,您可以自己使用C++实现。对于运算量非常大,CPU实现拥有性能瓶颈的OP,您可以与我们联系(EdgeBoard QQ群:686301734),我们来做定制化开发。

### 13.都支持哪些接口?

图像输入有BT1120(用于海思网络摄像头),并口相机,MIPI(用于MIPI摄像头),USB(用于USB摄像 头)和以太网口等高速输入口。还有SPI,Uart通用低速接口与其它芯片通信。 开发板上也有DP接口用于 视频输出。 具体详见硬件接口介绍。

### 14.我要的接口不支持怎么办?

针对我们不支持的接口,可以考虑是否能通过中间转接来实现,或者修改我们的底板加入自己的接口。

### 15.能当通用的FPGA开发板吗?

目前暂不支持

### 16.我不懂FPGA,我能用吗?

EdgeBoard正是面向不懂FPGA开发和深度学习的用户,由百度完成FPGA逻辑设计,驱动设计并封装底 层的功能。封装深度学习相关内容,用户只需调用paddle-mobile API接口,编写少量的业务代码即可 完成神经网络在终端设备上的运行。从模型生产、配套硬件、软件开发到实际场景运用,全链路支持。

## 17.初次启动

如果使用串口调试,首先保证host电脑已经安装的相应的设备驱动和调试工具(参见2.1调试设备), 如果使用网口调试,EdgeBoard支持ssh、samba、ftp网络服务,网口调试不需要安装驱动,直接使用 调试工具打开ssh服务,配置host电脑或者路由器改为和EdgeBoard同一网段,输入EdgeBoard默认的 静态ip:192.168.1.254,以及登录名密码root/root,即可登录系统(参见2.1.1)。EdgeBoard提供了完 整的深度学习加速套件以及丰富的神经网络模型示例,上电即可体验。

## 18.自定义模型加载流程是什么样的?

- 1)创建工程,添加预测库
- 2)添加模型(自训练的模型或转换的模型)
- 3)添加预测数据源(图片、摄像头)
- 4) 调用预测库加载模型和使用预测数据
- 5)运行调试

以上步骤可以参考EdgeBoard自带的示例工程

# 19.每次跑模型都要加载驱动,驱动怎么能自动加载

1)在系统中添加自启动脚本

// 打开启动目录
cd /etc/init.d/
// 新建启动脚本并编辑,名称可以自定义
vim eb.sh

#### 脚本内容

chmod +x /home/root/workspace/driver/fpgadrv.ko
insmod /home/root/workspace/driver/fpgadrv.ko

#### 2)建立软链接

cd /etc/rc5.d/ ln -s /etc/init.d/eb.sh S99eb

3) 更改脚本权限

chmod +x /etc/init.d/eb.sh
reboot

### 20.软件更新说明

我们会在2周或4周进行一次更新,版本更新说明及相应的软件更新包会在文档中的版本目录。更新主要 包含:

1) sample更新

连接samba或ftp , 拷贝sample到/home/root/workspace/

2) driver更新

连接samba或ftp , 拷贝driver到/home/root/workspace/

3) paddle\_mobile预测库更新

连接samba或ftp , 拷贝paddle\_mobile到/home/root/workspace/paddle\_mobile

4)系统镜像文件(包含fpga相关更新)BOOT.BIN和image.ub更新

a、连接samba或ftp, 拷贝BOOT.BIN和image.ub到/home/root/workspace/

mount /dev/mmcblk1p1 /mnt/sdcard/

cp /home/root/workspace/BOOT.BIN /mnt/sdcard/

cp /home/root/workspace/image.ub /mnt/sdcard/

reboot

b、将SD卡通过读卡器插入电脑,使用新的BOOT.BIN和image.ub替换小分区中已有的BOOT.BIN和 image.ub。

samba和ftp的使用请参照2.1.2文件拷贝。

### 21.我们的联系方式

1) EdgeBoard交流论坛

http://ai.baidu.com/forum/topic/list/198

2) EdgeBoardQQ群

群号:686301734

3) 官网地址

https://ai.baidu.com/tech/hardware/deepkit

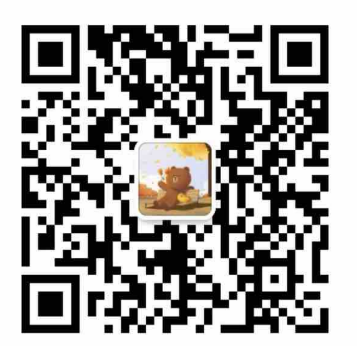